# 产品购买指导手册

上海泊通投资管理有限公司

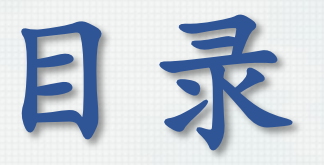

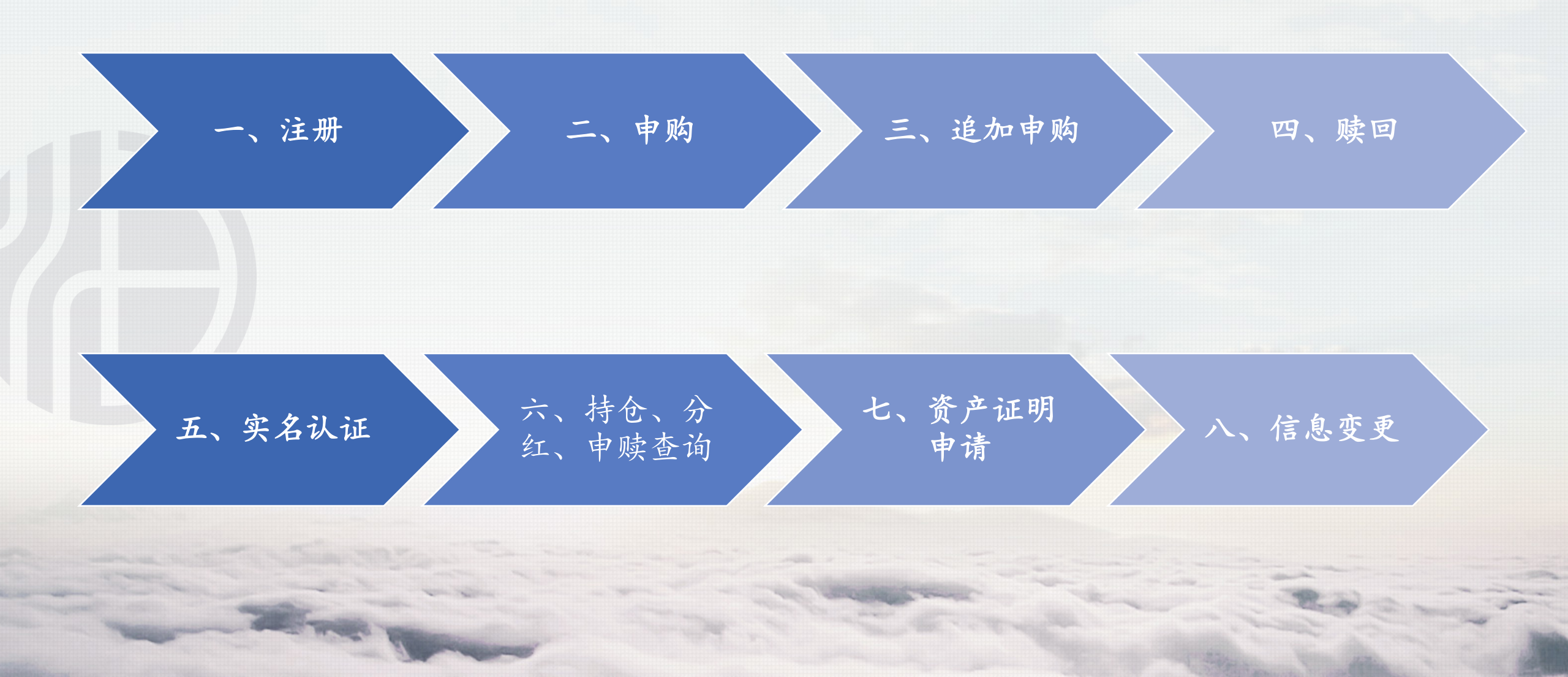

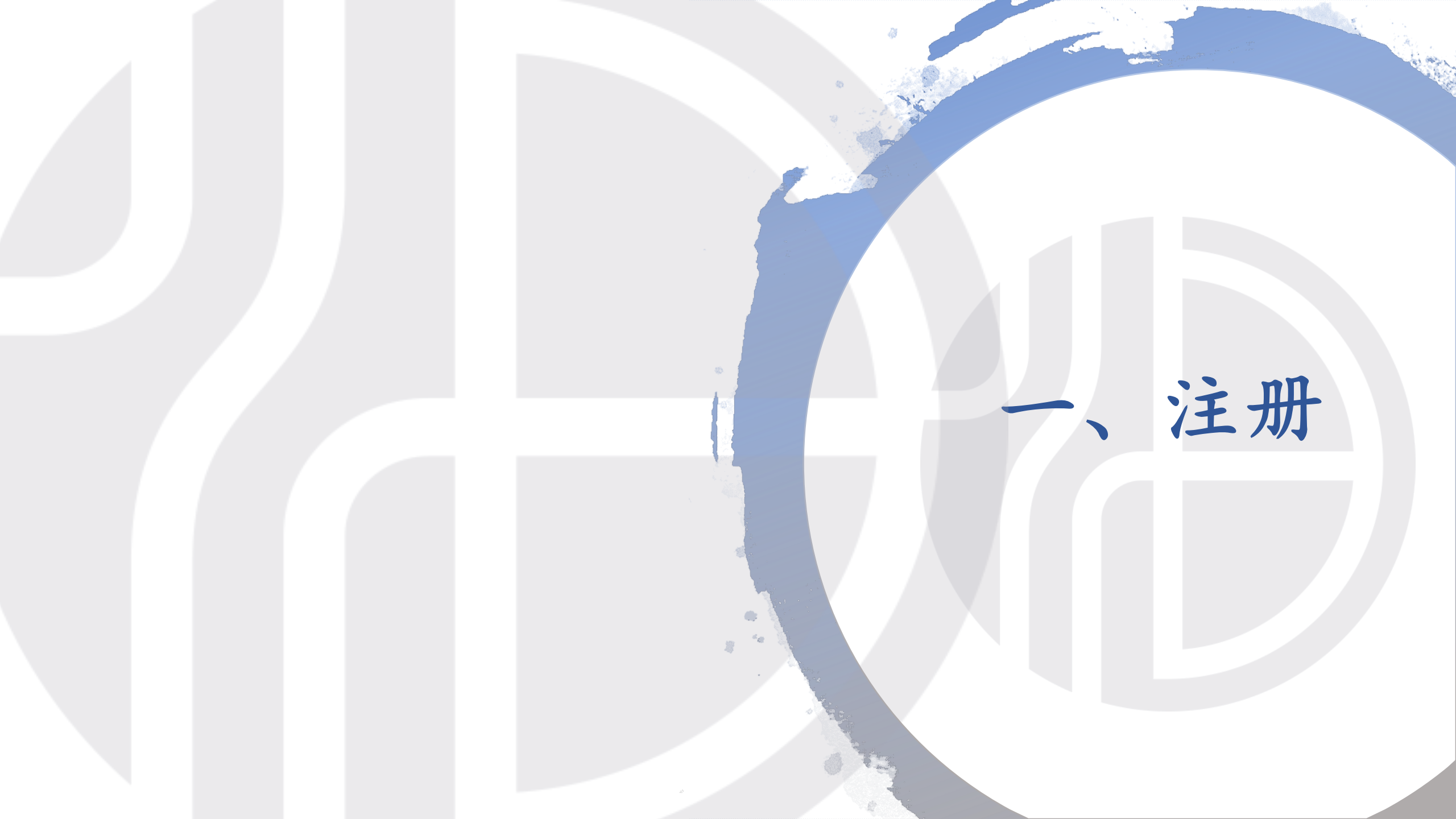

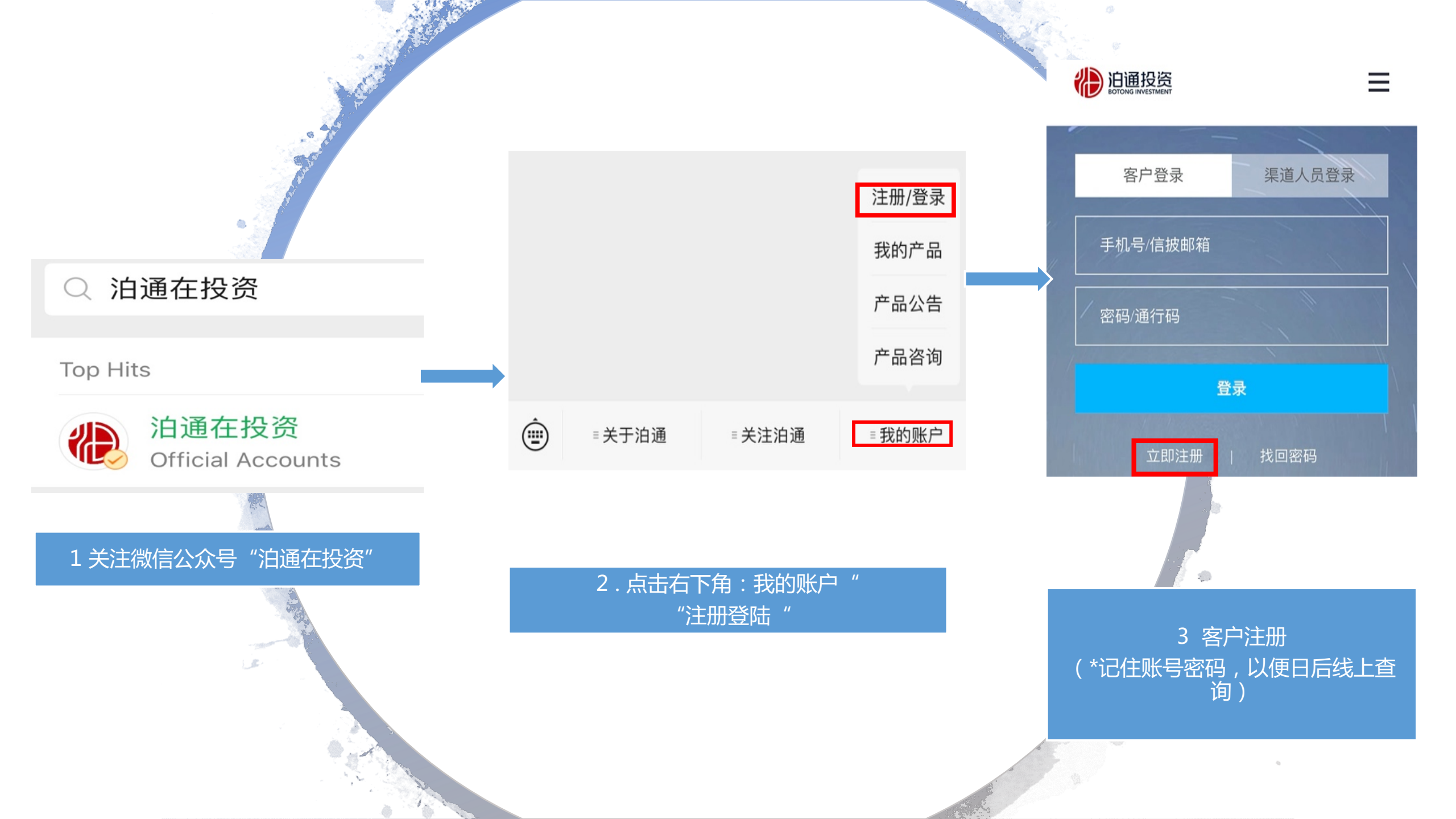

#### 调查问卷

#### 私募投资基金投资者 风险问卷调查

风险提示:基金投资需承担各类风险,本基金可能遭受 损失。同时,还要考虑市场风险、信用风险、流动风 险、操作风险等各类投资风险。您在基金认购过程中应 当注意核对自己的风险识别和风险承受能力,选择与自 己风险识别能力和风险承受能力相匹配的私募基金。

- 1. 您的主要收入来源是:
- A、工资、劳务报酬
- B、生产经营所得
- C、利息、股息、转让等金融性资产收入
- D、出租、出售房地产等非金融性资产收入
- E、无固定收入

#### 4 填写问卷调查(风险测评)

风险测评

以上12道问题的总分值设置为100分,请您根据所选 择答案对应的分值计算,您对投资风险的整体承受程 度及您的风险偏好总得分为:

#### <u> 88 </u>分

根据本公司投资者风险承受能力评估评分表的评价, 您的风险承受能力类型为:<u>C5</u>,适合您的基金产 品评级为:<u>R1、R2、R3、R4、R5</u>

| 投资者风险偏好<br>总的分 | 投资者风险承受<br>能力类型 | 适合的基金产品评级                    |
|----------------|-----------------|------------------------------|
| 0分             | C1-最低风险等<br>级   | R1(且不得购买或接受其他风险<br>等级的产品和服务) |
| 1~24分          | C1              | R1                           |
| 25~48分         | C2              | R1、R2                        |
| 49~65分         | C3              | R1、R2、R3                     |
| 66~86分         | C4              | R1、R2、R3、R4                  |
| 87~100分        | C5              | R1、R2、R3、R4、R5               |
| _              |                 |                              |

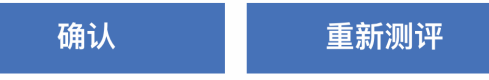

5 注册完成

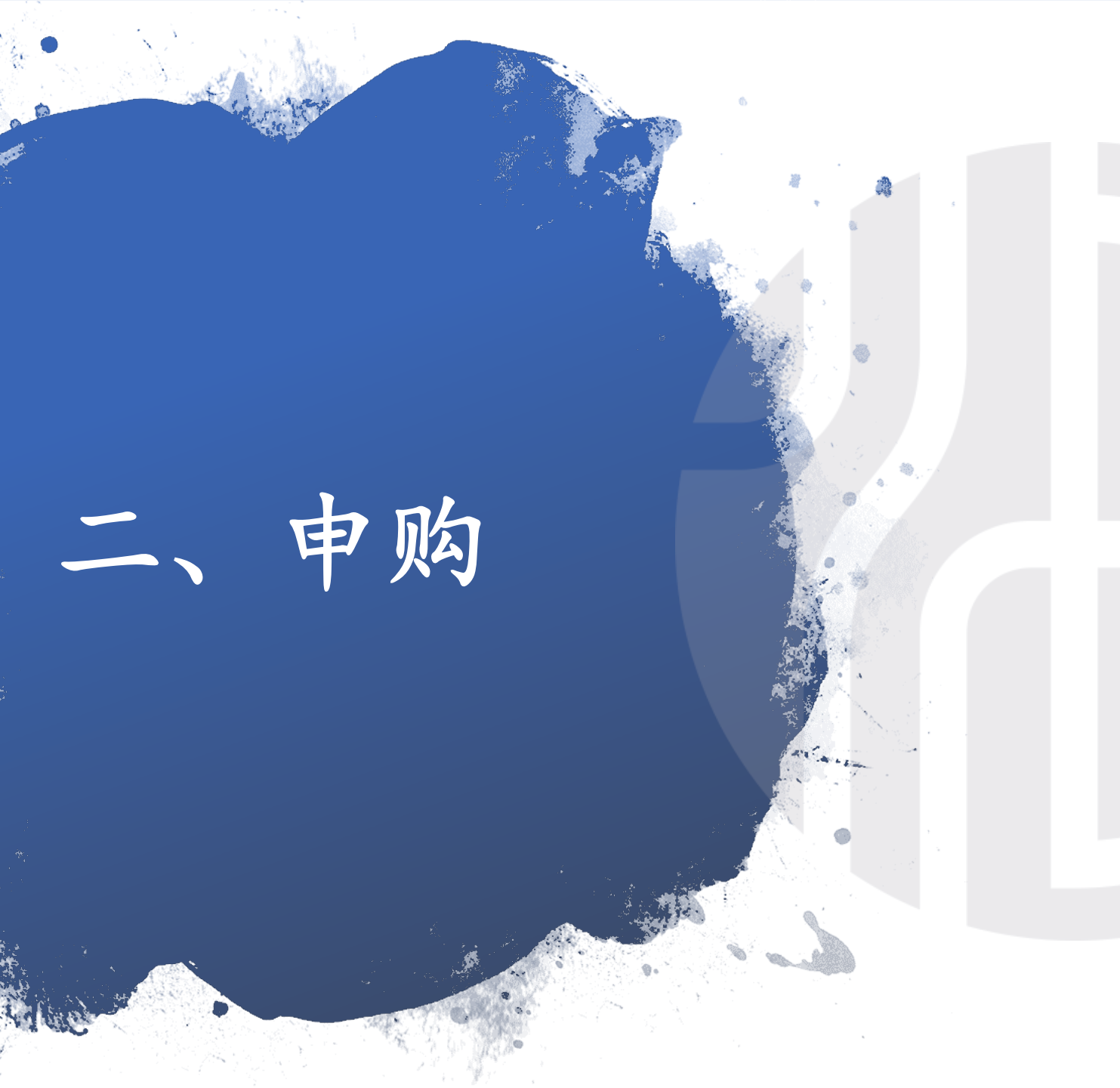

2.1 申购说明
2.2 线下申购
2.3 4产品开放日

### 2.1 申购说明

(详见基金合同第六条"基金的认购、申购与赎回")

- 投资者可在开放日申购基金,如遇节假日顺延至下一个交易日。(不同产品开放日不同,具体请咨询 客服)
- 2. 持有基金份额不满90天,不能赎回该份额
- 3. 申购基金时,按当期开放日当天基金净值计算申购份额
- 投资者首次申购产品金额不低于100万人民币,追加金额以基金产品为主。(不同产品,追加金额要 求不同,具体请咨询客服)
- 5. 申购有24小时冷静期,自基金合同签署完毕,且投资者交纳申购资金后起算。
- 6. 赎回后基金财产不低于100万人民币,低于100万元时应该全部赎回。

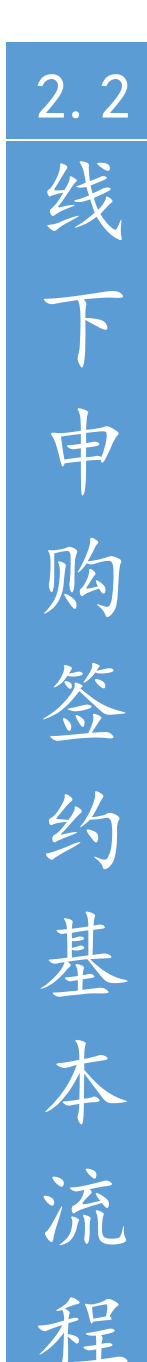

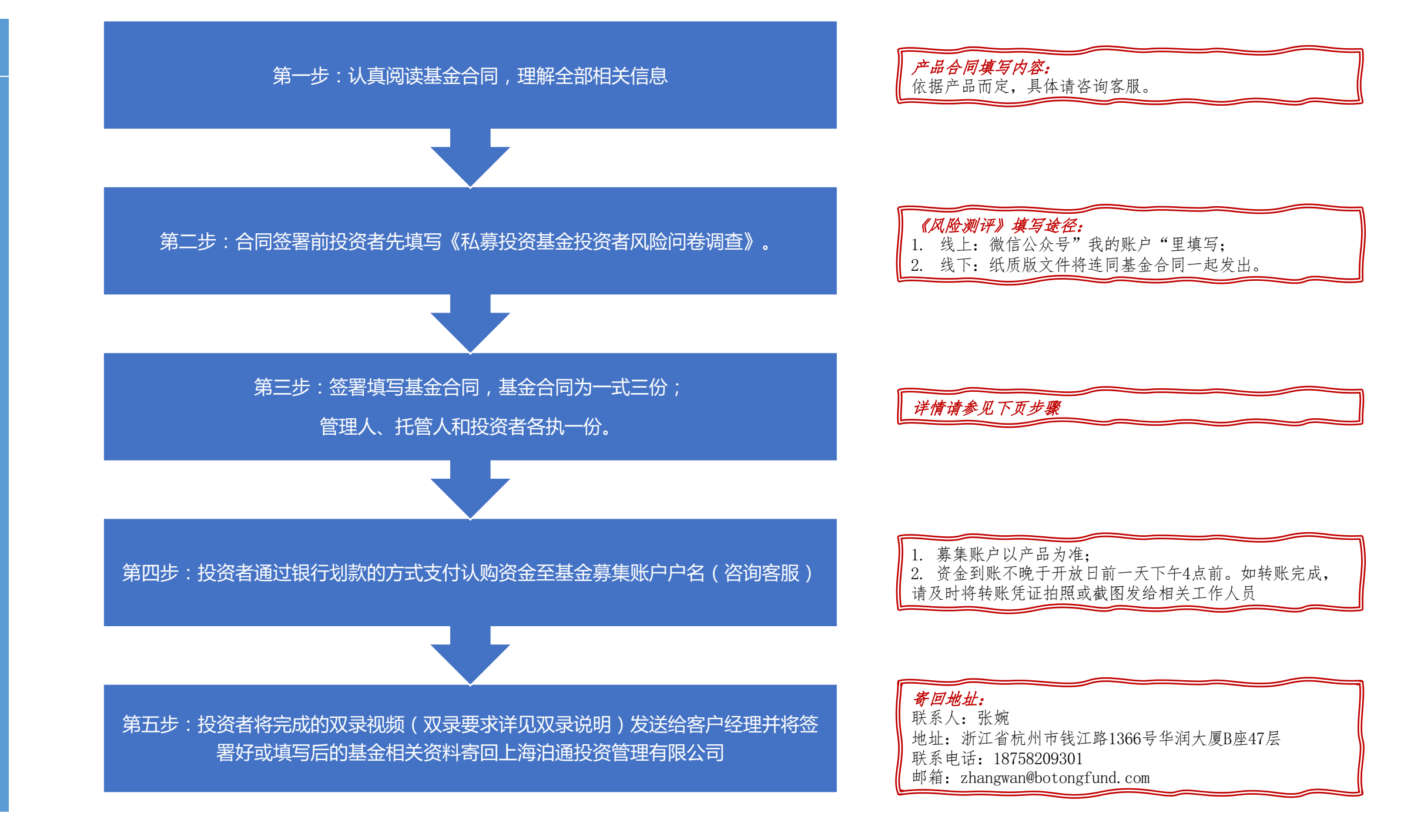

|   | 寄回文件具体包括:                             |   |
|---|---------------------------------------|---|
|   | 1. 基金合同2份                             |   |
|   | 2.《私募投资基金投资者风险问卷调查》(线下)               |   |
|   | 3.《风险揭示书》                             |   |
|   | 4.《投资者基本信息表》                          | 交 |
|   | 5.《个人税收居民身份声明文件》                      | 易 |
| ( | 6. <mark>个人投资者</mark> :身份证正反面复印件、投资本基 | 由 |
|   | 金的银行卡复印件;                             | 主 |
|   | - 最近3个月金融资产不低于300万元的资产证明              | 月 |
|   | 或者最近三年个人年均收入不低于50万元的收入                | 书 |
|   | 证明                                    | 填 |
|   | 7. 机构投资者:加盖公章的营业执照复印件、法               | Ê |
|   | 人身份证正反面复印、件、经办人身份证正反面复                |   |
|   | 印件以及授权委托书;                            |   |
|   |                                       |   |

- 净资产不低于1000万元的证明

|         | 机次十种力                                                                                                    | -111/1/  | T FT 444      |           | Jul- Dil            |             |                   |         | 1              |   |
|---------|----------------------------------------------------------------------------------------------------|----------|---------------|-----------|---------------------|-------------|-------------------|---------|----------------|---|
|         | 打页八姓名:     □     □     □     □     □     □     □     □     □     □     □     □     □     □     □     □     □     □     □     □     □     □     □     □     □     □     □     □     □     □     □     □     □     □     □     □     □     □     □     □     □     □     □     □     □     □     □     □     □     □     □     □     □     □     □     □     □     □     □     □     □     □     □     □     □     □     □     □     □     □     □     □     □     □     □     □     □     □     □     □     □     □     □     □     □     □     □     □     □     □     □     □     □     □     □     □     □     □     □     □     □     □     □     □     □     □     □     □     □     □     □     □     □     □     □     □     □     □     □     □     □     □     □     □     □     □     □     □     □     □     □     □     □     □     □     □     □     □     □     □     □     □     □     □     □     □     □     □     □     □     □     □     □     □     □     □     □     □     □     □     □     □     □     □     □     □     □     □     □     □     □     □     □     □     □     □     □     □     □     □     □     □     □     □     □     □     □     □     □     □     □     □     □     □     □     □     □     □     □     □     □     □     □     □     □     □     □     □     □     □     □     □     □     □     □     □     □     □     □     □     □     □     □     □     □     □     □     □     □     □     □     □     □     □     □     □     □     □     □     □     □     □     □     □     □     □     □     □     □     □     □     □     □     □     □     □     □     □     □     □     □     □     □     □     □     □     □     □     □     □     □     □     □     □     □     □     □     □     □     □     □     □     □     □     □     □     □     □     □     □     □     □     □     □     □     □     □     □     □     □     □     □     □     □     □     □     □     □     □     □     □     □     □     □     □     □     □     □     □     □     □     □     □     □     □     □     □     □     □     □     □     □     □     □     □     □     □     □ |          |               |           | 1生刑:                |             |                   |         |                |   |
|         | 亚什尖型:<br>江井日辺                                                                                                    | □身份业     | 山牟日祉 山武著      | ™ □伊熙     | □港澳台                | 旦乡沚!        | 以台胞业              |         |                |   |
|         | 业件亏吗:<br>                                                                                                    |          |               | <b>1</b>  |                     |             |                   |         |                |   |
|         | ₩ 新地址:                                                                                                    | 11       | 1巾            | K         |                     |             |                   | _       |                |   |
|         | 即以编码:                                                                                                    |          |               |           |                     |             |                   |         |                |   |
|         | 联系电话:                                                                                                    |          |               | 于机:       |                     |             |                   |         |                |   |
|         | 传具:                                                                                                    |          |               | 电丁即相:     | <b>—</b> # II II I  | 177         |                   | 5 771   | 4              |   |
| ŀ       | 投) ( ) ( ) ( ) ( ) ( ) ( ) ( ) ( ) ( ) (                                                                                                    |          |               | 业件类型:     | │ □ 営业执!<br>/ ク.ま.↓ | 19.<br>19.  | □产品编              | 前码      |                |   |
| ŀ       | 业件亏吗:<br>                                                                                                    |          |               | 法定代衣人/    | / 贝页人:              |             |                   | 1       |                | - |
| ŀ       | ₩ <u></u> 和和中口                                                                                                    |          |               | TH 75 1   |                     |             |                   | 打么      | 处签             | ř |
| ŀ       |                                                                                                    |          |               | 联系人:      |                     |             |                   |         |                |   |
| ŀ       | 联系电话:                                                                                                    |          |               | 于机:       |                     |             |                   |         |                |   |
|         | 传具:                                                                                                    |          |               | 电于邮相:     |                     |             |                   |         | _              |   |
| ٩       | 申购金额:                                                                                                    | 大写(人民    | 币)            |           | 小写(¥)               | ):          |                   |         |                |   |
|         | 赎回份额:                                                                                                    | 大写(份额)   | )             |           | 小写(份)               | 硕) <b>:</b> |                   |         |                |   |
|         | 交易类别:                                                                                                    | □申购      | □赎回           | 申请日:      | 年                   | 月           | _日                |         |                |   |
| ĺ       | 投资人账户名称:                                                                                                    |          |               | 账号:       |                     |             |                   |         |                |   |
|         | 开户行:                                                                                                    |          | 银行            | 市         |                     | î           | <b>亍</b> (具体的分行、支 |         | 角到支            | 初 |
| 然       | 人 (签字):                                                                                                    | ./       |               | 基金管理人经办人  | し (签字):             |             |                   |         | ₽              |   |
| 扣       | :                                                                                                    |          |               | 基金管理人(盖述  | 章):                 |             |                   |         |                |   |
| r       | 或其他组织(盖章)                                                                                                    |          |               |           |                     |             |                   |         |                |   |
| 定 胡     | 代表人或授权代表(氢<br>:                                                                                                    | 签字)      |               | 日期:       |                     |             |                   |         |                |   |
| ,」<br>说 | ·<br>明:1)投资人填写的信                                                                                                    | 息务必准确、有效 | 1、完整,如因填写错误、5 | 无效或不完整而导致 | 的任何损失,基             | 金管理人        | 和基金托管人            | 不承担责任 2 | <b></b> ]<br>) |   |

## 2.3 4直销产品交易开放日

| 产品         | 开放日                   | 成立日期       |
|------------|-----------------------|------------|
| 泊通1号展期私募基金 | 每月8日,如遇节假日则顺延至下一个交易日  | 2017.06.27 |
| 泊通泊岸1号基金   | 每月15日,如遇节假日则顺延至下一个交易日 | 2015.05.18 |
| 泊通2号展期基金   | 每月20日,如遇节假日则顺延至下一个交易日 | 2015.12.14 |
| 泊通新价值1号基金  | 每月最后一个交易日             | 2015.05.07 |

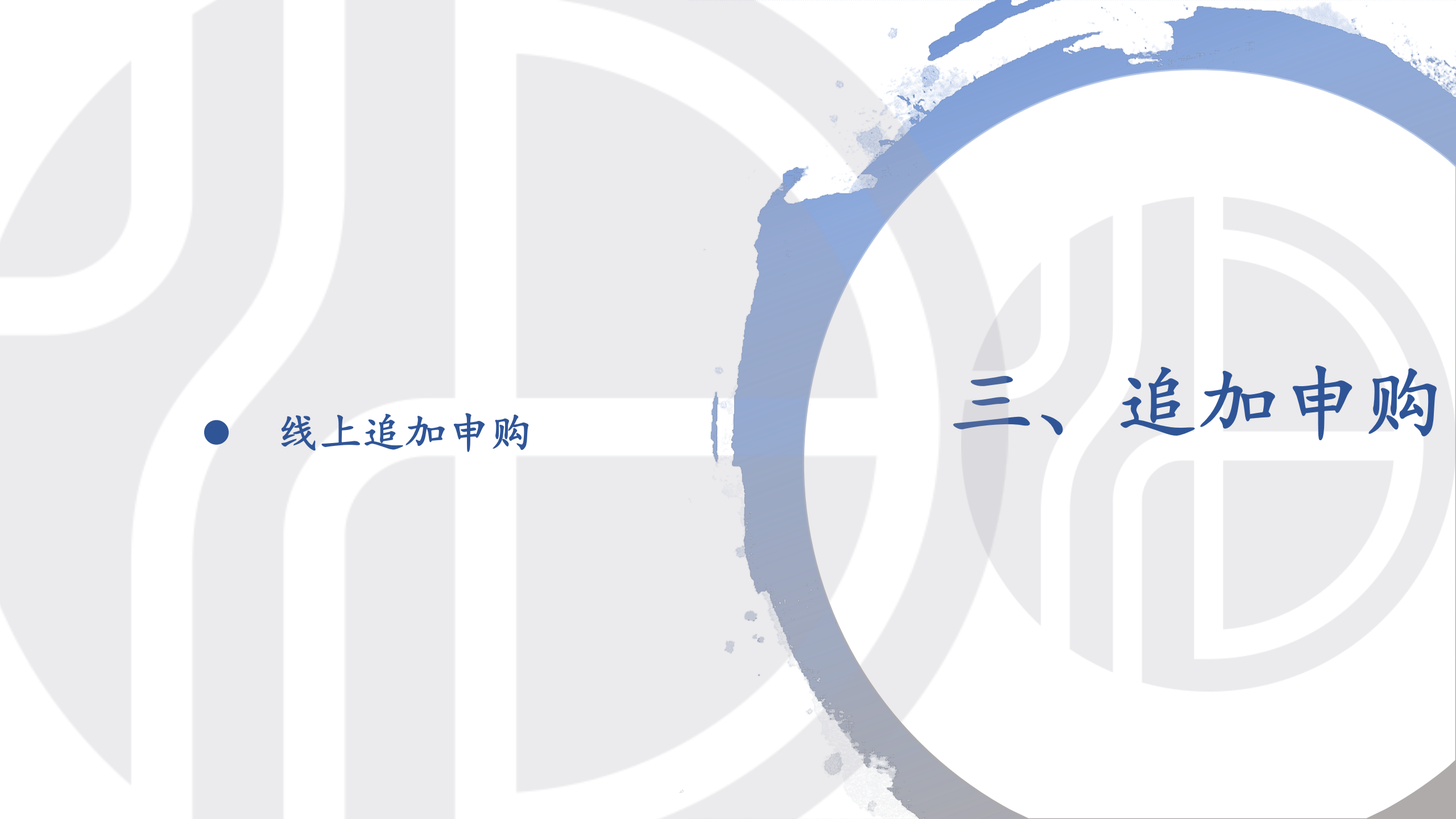

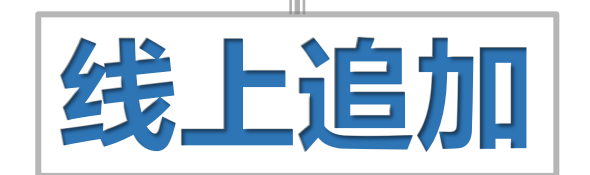

| 1. 在我的产                 | 品的页面,点击需要进                       | 自加的产品                  |
|-------------------------|----------------------------------|------------------------|
| メ 上海泊通投                 | 资管理有限公司                          |                        |
|                         | 我的产品                             | 分类                     |
| 泊通3号基金<br><sup>R4</sup> |                                  | >                      |
| 1.8810                  | 88.10                            | 2020-01-20             |
| 12-20最新净值               | 成立以来增长率(%)                       | 最新开放日                  |
| 注明:开放日的交易电              | 申请, 一般T+2交易日予以确<br>著・准确教捉這次询ば焦眠る | 认;本系统提供的申<br>3和构 成立以来增 |

长率为产品成立以来考虑红利再投资的净值增长率(已扣除管理

| 2. 在产品信息页面点击"追加申购"        |                  |        |                    |  |
|---------------------------|------------------|--------|--------------------|--|
| ←                         | 泊通 <b>3</b> 5    | 弓基金    |                    |  |
| <b>1.8810</b><br>12-20单位净 | 值                | 20     | 020-01-20<br>最新开放日 |  |
| 收益走势图                     | 净值               | 表      | 区间收益率              |  |
|                           | 本产<br>2017-07-28 | ・品(累计) | -O- 沪深300指数        |  |
| 追加申购                      | ]                |        | 预约赎回               |  |

3.选择对应开放日,填写相应金额后,点击提交 × 上海泊通投资管理有限公司 ... 追加申购 4 泊通3号基金 产品名称 交易类型 追加申购 开放日期 01-20 100000 申购金额(元) 请填写留言信息 提交

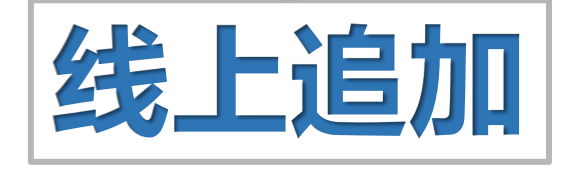

| 4. 联系客户<br>我的产品的近<br>"一笔签约中<br>页面。<br>、上海泊通投 | 经理,待我司审核通过<br>页面看到一条交易待确<br>中的交易待处理",进<br>资管理有限公司           | 北后 , 可在<br>认 , 点击<br>入产品签约          |
|----------------------------------------------|-------------------------------------------------------------|-------------------------------------|
|                                              | 我的产品                                                        | 分类                                  |
| 有1笔签约中的                                      | ]交易待处理                                                      | >                                   |
| <b>泊通3号基金</b><br><sup>ℝ4</sup>               |                                                             |                                     |
| 1.8810                                       | 88.10                                                       | 2020-01-20                          |
| 12-20最新净值                                    | 成立以来增长率(%)                                                  | 最新开放日                               |
| 注明:开放日的交易<br>申赎及持仓数据仅供:<br>来增长率为产品成立         | 申请,一般T+2交易日予以确<br>参考;准确数据请咨询销售<br>以来考虑红利再投资的净值 <sup>」</sup> | 預认;本系统提供的<br>服务机构。 成立以<br>曾长率(已扣除管理 |

| 5. <u></u>                           | 点击"签约提示                          | 示",进入产品签约页面 |   |
|--------------------------------------|----------------------------------|-------------|---|
| ★ 上海                                 | 泊通投资管理                           | 有限公司        |   |
| ÷                                    | 签约                               | 勺中产品        |   |
|                                      | 全部                               | 签约中         |   |
| <b>泊通3号</b><br>申购<br>● 提交            | <b>}基金</b><br>100,000.00<br>购买信息 |             | > |
| <ul> <li>■ 笠约</li> <li>未完</li> </ul> | 过<br>提示<br>成                     |             |   |

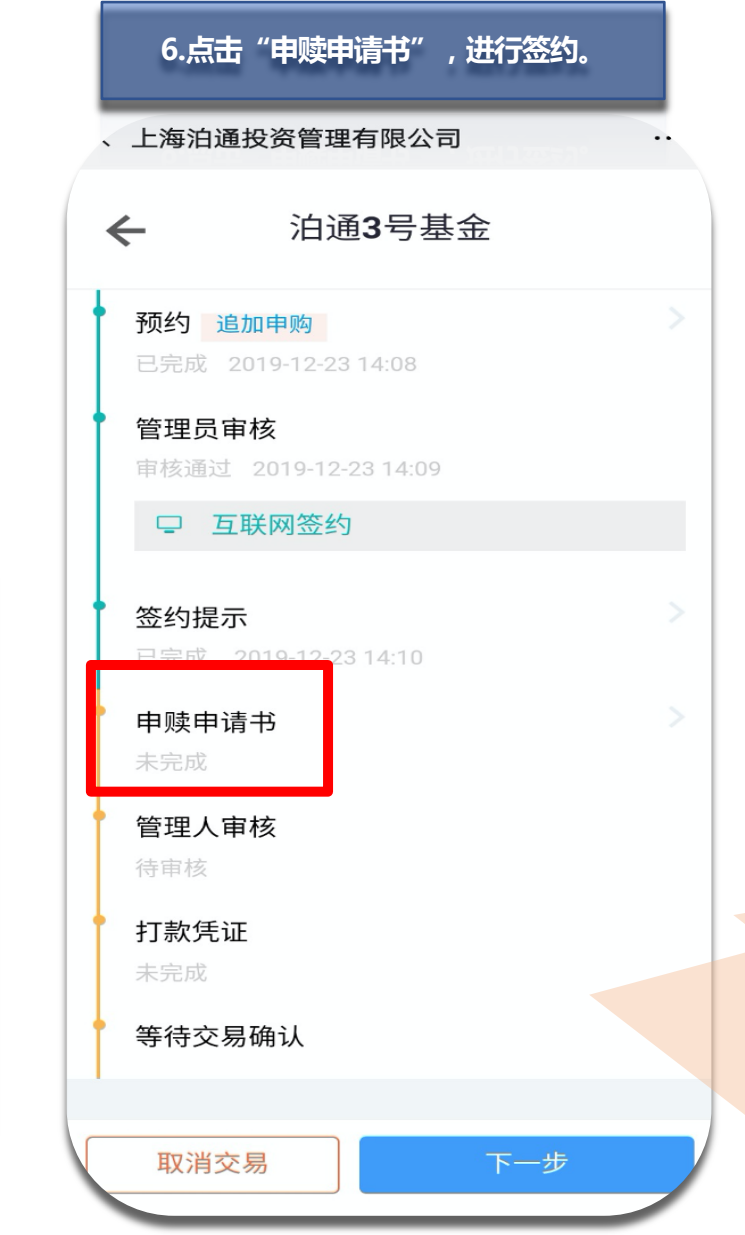

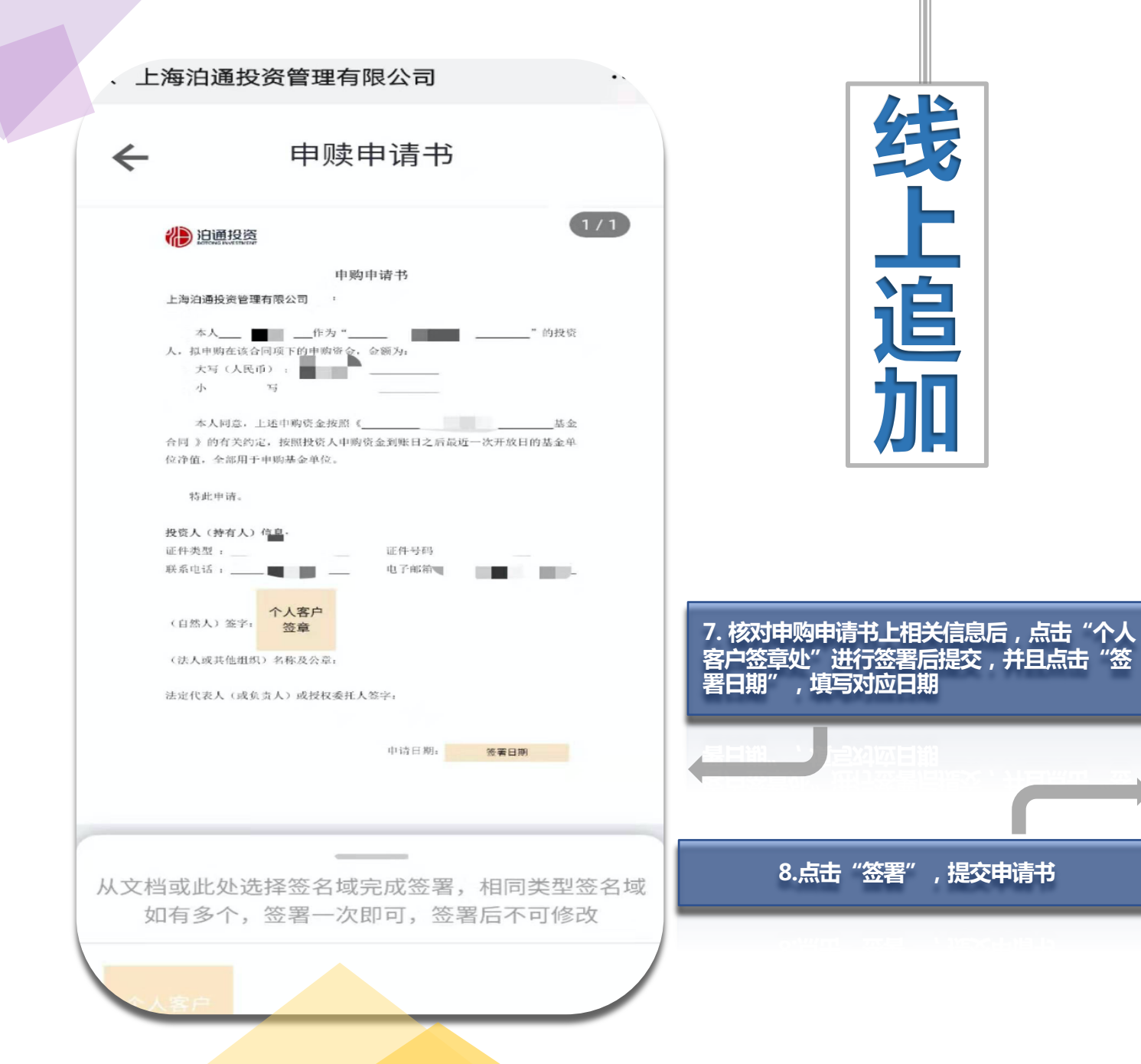

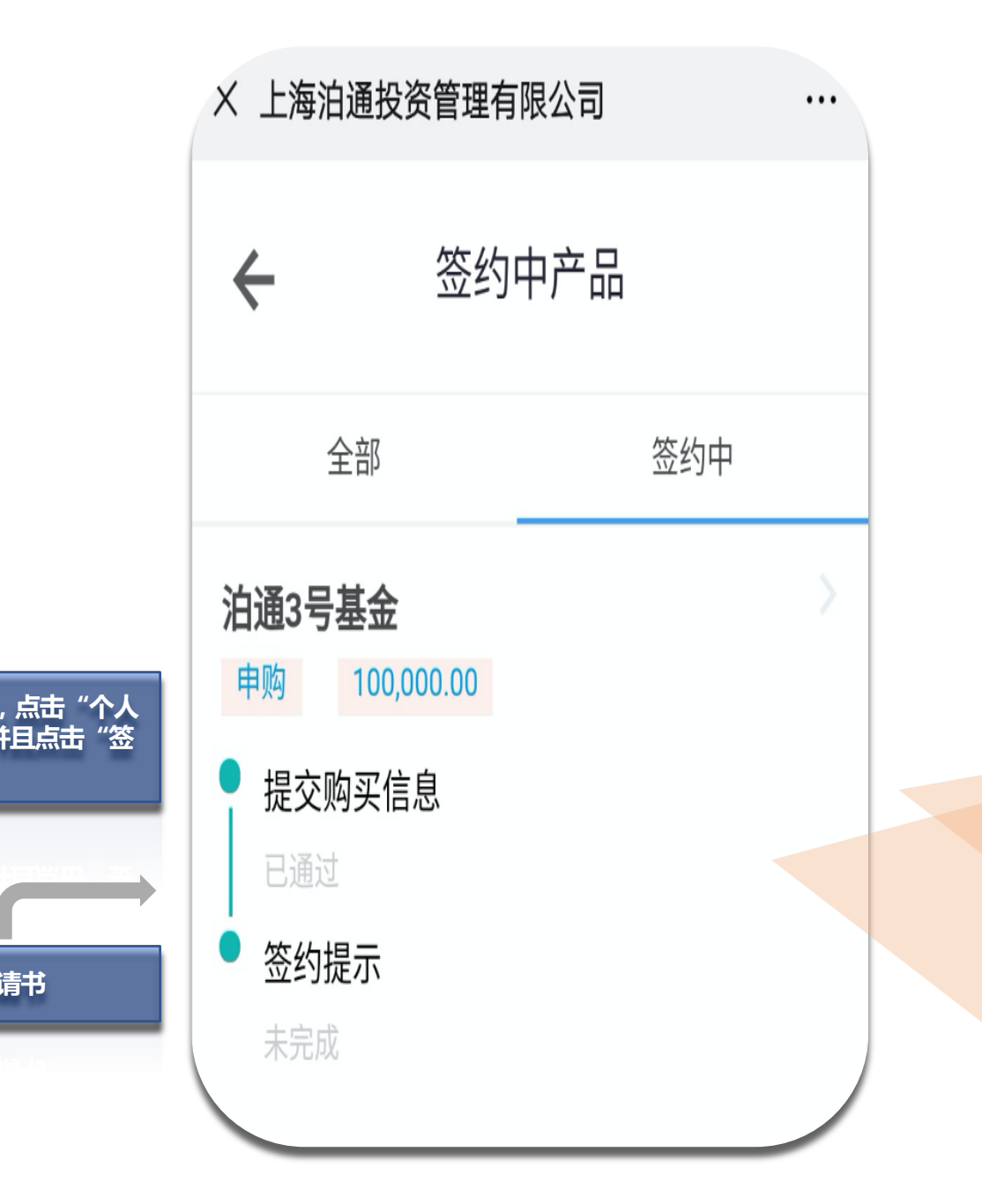

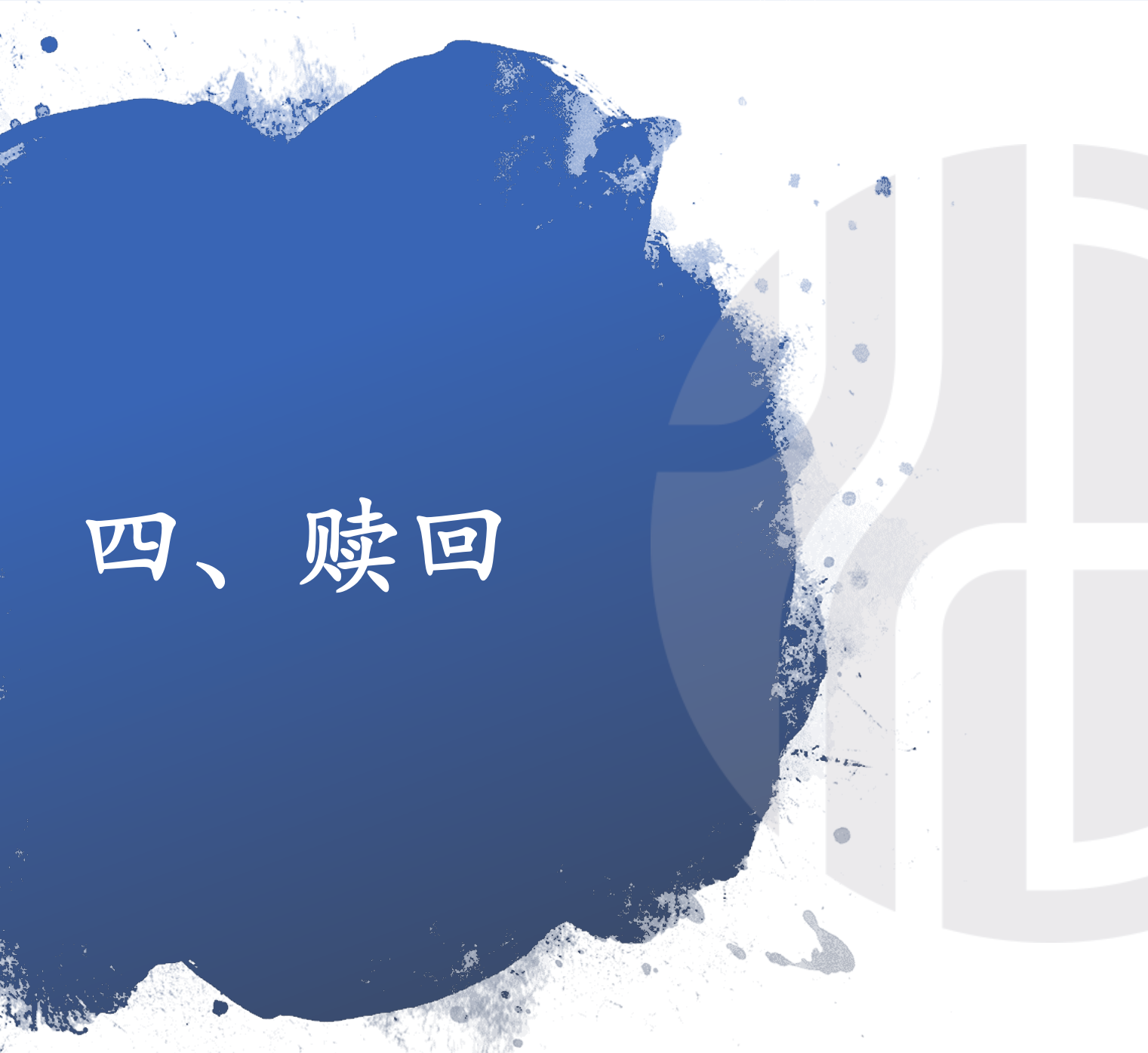

### 4.1 线上赎回

4.2 线下赎回

4.1 线上赎回

| 1. 在我的产品                                    | 品的页面,点击需要赎                                       | 回的产品                                 |
|---------------------------------------------|--------------------------------------------------|--------------------------------------|
| メ 上海泊通投                                     | 资管理有限公司                                          |                                      |
|                                             | 我的产品                                             | 分类                                   |
| <b>泊通3号基金</b><br>ℝ4                         |                                                  | >                                    |
| 1.8810                                      | 88.10                                            | 2020-01-20                           |
| 12-20最新净值                                   | 成立以来增长率(%)                                       | 最新开放日                                |
| 注明:开放日的交易<br>赎及持仓数据仅供参<br>长率为产品成立以来:<br>费)。 | 申请,一般T+2交易日予以确<br>考;准确数据请咨询销售服务<br>考虑红利再投资的净值增长题 | 认; 本系统提供的申<br>5机构。成立以来增<br>率 ( 已扣除管理 |

| 2. 在产品信息页面点击"预约赎回"                                                                                                    |                                                                             |                     |  |  |  |
|----------------------------------------------------------------------------------------------------|-----------------------------------------------------------------------------|---------------------|--|--|--|
| ÷                                                                                                    | 泊通3号基金                                                                      |                     |  |  |  |
| <b>1.8810</b><br>12-20单位净                                                                                                    | ·值                                                                          | 2020-01-20<br>最新开放日 |  |  |  |
| 收益走势图                                                                                                    | 净值表                                                                         | 区间收益率               |  |  |  |
| <ul> <li>本产品(単位)</li> <li>收益率</li> <li>90%</li> <li>80%</li> <li>70%</li> <li>60%</li> <li>50%</li> <li>40%</li> <li>30%</li> <li>20%</li> <li>10%</li> <li>20%</li> <li>10%</li> <li>2016-02-18</li> </ul> | <ul> <li>本产品(累计)</li> <li>▲ → → → → → → → → → → → → → → → → → → →</li></ul> | -O-沪深300指数          |  |  |  |
| 追加申购                                                                                                    |                                                                             | 预约赎回                |  |  |  |

3.选择对应开放日,填写相应金额后,点击提交 、 上海泊通投资管理有限公司 ... 预约赎回  $\leftarrow$ 泊通3号基金 产品名称 交易类型 赎回 开放日期 01-20 全部 1000d 赎回份额(份) 请填写留言信息 当前持有的产品份额为1,284,510.56份。若您部分赎回时, 有赎回后持有的基金资产净值低于100万元导致剩余份额被 全部赎回的风险,请谨慎确定赎回份额数量。 提交

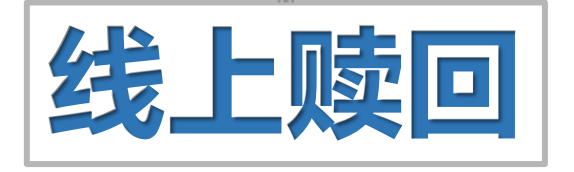

| 4. 联系客户<br>我的产品的团<br>"一笔签约中<br>页面。  | 经理,待我司审核通过<br>页面看到一条交易待确<br>中的交易待处理",进                       | 北后 , 可在<br>认 , 点击<br>入产品签约        |
|-------------------------------------|--------------------------------------------------------------|-----------------------------------|
| 、上海泊通投                              | 资管理有限公司                                                      | Y노뱀쮻켜                             |
|                                     | 我的产品                                                         | 分类                                |
| 有1笔签约中的                             | 回交易待处理                                                       | >                                 |
| <b>泊通3号基金</b><br><sup>ℝ4</sup>      |                                                              | >                                 |
| 1.8810                              | 88.10                                                        | 2020-01-20                        |
| 12-20最新净值                           | 成立以来增长率(%)                                                   | 最新开放日                             |
| 注明:开放日的交易<br>申赎及持仓数据仅供<br>来增长率为产品成立 | 申请,一般T+2交易日予以确<br>参考;准确数据请咨询销售剧<br>以来考虑红利再投资的净值 <sup>」</sup> | 航;本系统提供的<br>服务机构。成立以<br>曾长率(已扣除管理 |

| 5.点击"                                 | 申赎申请书",进 <b>)</b>  | 、产品签约页面                                |  |
|---------------------------------------|--------------------|----------------------------------------|--|
| メ 上海泊通知                               | <u> </u>           | 人_==================================== |  |
| <del>~</del>                          | 签约中产品              |                                        |  |
| 全部                                    |                    | 签约中                                    |  |
| <b>泊通3号基金</b> [10,                    | <b>2</b><br>000.00 |                                        |  |
| <ul> <li>提交购买</li> <li>已通过</li> </ul> | 信息                 |                                        |  |
| • 申赎申请<br>未完成                         | 书                  |                                        |  |

| <ul> <li>         ・</li></ul>                                                                                                    | ( 上海边湖             | 备投资管理方限公                       | ·a |  |
|----------------------------------------------------------------------------------------------------|--------------------|--------------------------------|----|--|
| <ul> <li>★ 泊通3号基金</li> <li>预约 赎回</li> <li>已完成 2019-12-25 15:20</li> <li>管理员审核</li> <li>审核通过 2019-12-25 15:25</li> <li>□ 互联网签约</li> <li>申赎申请书</li> <li>未完成</li> <li>管理人审核</li> <li>诗审核</li> <li>等待交易确认</li> </ul> |                    | 型仅页目坯有限公                       | Ð  |  |
| <ul> <li>预约 赎回</li> <li>已完成 2019-12-25 15:20</li> <li>管理员审核</li> <li>■ 互联网签约</li> <li>■ 互联网签约</li> <li>申赎申请书</li> <li>未完成</li> <li>管理人审核</li> <li>待审核</li> <li>等待交易确认</li> </ul>                                 | ←                  | 泊通 <b>3</b> 号4                 | 基金 |  |
| <ul> <li>管理员审核</li> <li>审核通过 2019-12-25 15:25</li> <li><b>① 互联网签约</b></li> <li>申赎申请书</li> <li>未完成</li> <li>管理人审核</li> <li>待审核</li> <li>等待交易确认</li> </ul>                                                         | <b>预约</b>          | <b>東回</b><br>2019-12-25 15:20  |    |  |
| <ul> <li>互联网签约</li> <li>申赎申请书</li> <li>未完成</li> <li>管理人审核</li> <li>待审核</li> <li>等待交易确认</li> </ul>                                                                                                    | <b>管理员</b><br>审核通过 | <b>审核</b><br>1 2019-12-25 15:2 | 5  |  |
| 申赎申请书<br>未完成<br>管理人审核<br>待审核<br>等待交易确认                                                                                                    | ₽ E                | 瓦联网签约                          |    |  |
| 管理人审核<br><sup>待审核</sup><br>等待交易确认                                                                                                    | <b>申赎申</b><br>未完成  | 青书                             |    |  |
| 等待交易确认                                                                                                    | <b>管理人</b><br>待审核  | 审核                             |    |  |
|                                                                                                    | 等待交级               | 易确认                            |    |  |
|                                                                                                    |                    |                                |    |  |
|                                                                                                    |                    |                                |    |  |
|                                                                                                    |                    |                                |    |  |

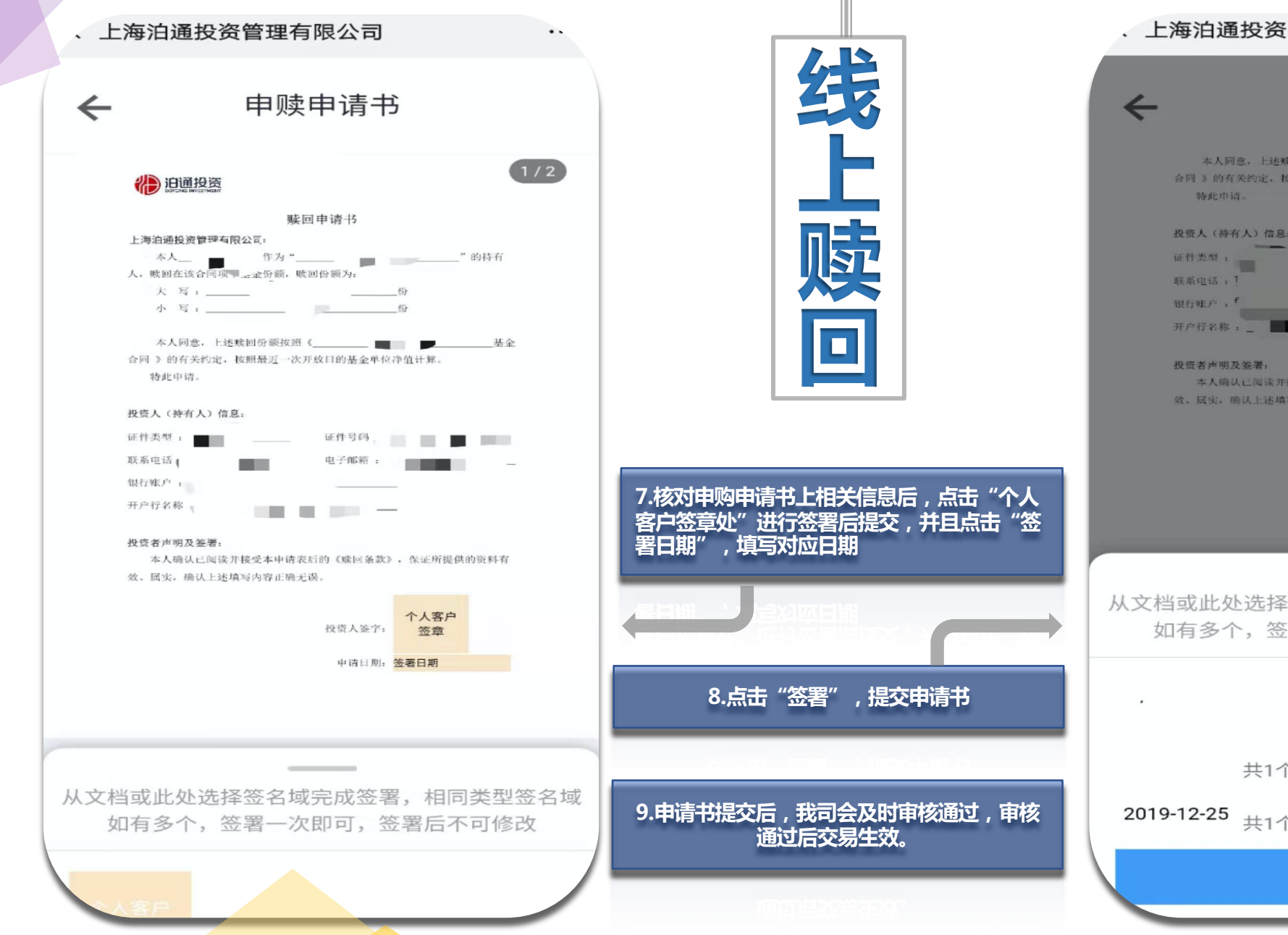

| · 上海泊通投资管理有限公司 ·                                                    |
|---------------------------------------------------------------------|
| ← 申赎申请书                                                             |
| 本人同意,上述赎回份额按照《                                                      |
| 投费人(持有人)信息,<br>证件发展; 证件写码; :<br>联系电话; ! 电子邮箱; <<br>银行账户; f          |
| 开户行名称:                                                              |
| 投资者声明及签署;<br>本人确认已阅读并接受本申请表后的《赎回条款》,你证所提供的资料有<br>效、属实,确认上述填写内容正确无误。 |
| 投资人签字:                                                              |
| 申请日期; 2019-12-25                                                    |
|                                                                     |
|                                                                     |
| 从文档或此处选择签名域完成签署,相同类型签名域<br>如有多个,签署一次即可,签署后不可修改                      |
|                                                                     |
| 共1个签名域(第1页)                                                         |
| 2019-12-25 共1个签名域(第1页)                                              |
| 签署                                                                  |

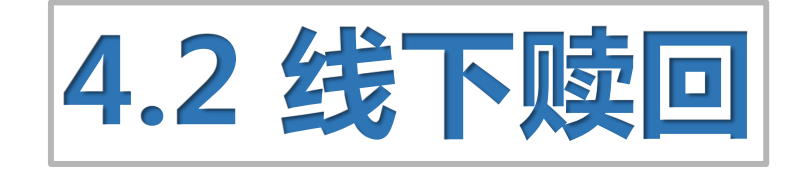

#### 步骤:

Step 1: 下载《私募投资基金交易申请书》(或联系客服) Step 2: 按右边格式填写

Step 3: 将所需文件寄回我司(或者扫描文件)

赎回所需文件:

- 1. 身份证复印件
- 2. 银行卡复印件(账户信息需与购买打款账户一致)
- 3. 《私募投资基金交易申请书》

注意事项:

赎回份额:(大写)壹佰贰拾叁万肆仟伍佰陆拾柒点捌玖份 (小写)1234567.89份

日期:填写签合同的日期需在开放日之前

|                 |                              |                 | 私募投        | 资基金     | 交易申请书      |         |             |          |               |                 |     |  |
|-----------------|------------------------------|-----------------|------------|---------|------------|---------|-------------|----------|---------------|-----------------|-----|--|
|                 | 私募投资基金                       | 名称:             |            |         |            |         |             |          | 填写            | 全部              | 言息  |  |
|                 | 投资人姓名:                       |                 |            | 国籍:     |            | 性别:     | □男          | □女       |               |                 |     |  |
| 基               | 证件类型:                        | □身份证            | □军官证       | □武警は    | 正 口护照      | □港澳台    | 回乡证或        | 台胞证      |               |                 |     |  |
| 平信息             | 证件号码:                        |                 |            |         |            |         |             |          |               |                 |     |  |
| 心(自动            | 联系地址:                        | í               | <u>ن</u> ا | 前       | <u>X</u>   |         |             |          | -             |                 |     |  |
| 公人道             | 邮政编码:                        |                 |            |         | 联系人:       |         |             |          |               |                 |     |  |
| ⑤               | 联系电话:                        |                 |            |         | 手机:        |         |             |          |               |                 |     |  |
|                 | 传真 <b>:</b>                  |                 |            |         | 电子邮箱:      |         |             |          |               |                 |     |  |
| Ŧ               | 投资人名称:                       |                 |            |         | 证件类型:      | □营业执    | 照           | □产品编     | 码             |                 |     |  |
| 奉本信             | 证件号码:                        |                 |            |         | 法定代表人/     | 负责人:    |             |          |               |                 |     |  |
| 息               | 联系地址:                        |                 |            |         |            |         |             |          | 打勾            | 处签              | 名 ( |  |
| 机构              | 邮政编码:                        |                 |            |         | 联系人:       |         |             |          |               |                 |     |  |
| 項写し             | 联系电话:                        |                 |            |         | 手机:        |         |             |          |               |                 |     |  |
|                 | 传真:                          |                 |            |         | 电子邮箱:      |         |             |          |               |                 |     |  |
|                 | 中购金额:                        | 大写(人民           | 币)         |         |            | 小写 (Y   | ):          |          |               |                 |     |  |
| <u> </u>        | 赎回份额:                        | 大写(份额           | )          |         |            | 小写(份    | 额) <b>:</b> |          |               |                 |     |  |
| <i>彩</i> 信<br>息 |                              |                 |            |         |            |         |             |          |               |                 |     |  |
|                 | <br>交易类别:                    | □申购             | □赎回        |         | 申请日:       | <br>年   | 月 <u></u>   | 8        |               |                 |     |  |
| 投               | 投资人账户名称:                     |                 |            |         | 账号:        |         |             |          |               |                 |     |  |
| <b>5</b> 人账户    | 开户行:                         |                 | 银行         |         | 市          |         | 行           | (具体的分行、支 | ****精確        | <mark>倒支</mark> | 行   |  |
| 自然              | 《人 (签字):<br>-                |                 |            | 1       | 基金管理人经办人   | 、(签字):  |             |          |               |                 |     |  |
| 日期              | 1:                           |                 |            |         | 基金管理人(盖章   | i):     |             |          |               |                 |     |  |
| 法人              | ,或其他组织(盖章)                   |                 |            |         |            |         |             |          |               |                 |     |  |
| 法定<br>  日期      | 至代表人或授权代表(签<br>]:            | 字)              |            |         | 日期:        |         |             |          |               |                 |     |  |
| <u>」</u><br>其写说 |                              | 息务必准确、有效        | 故、完整,如因填   | 写错误、无   | 效或不完整而导致的  | り任何损失,基 | 金管理人利       | P基金托管人7  | 不承担责任 2)      | J               |     |  |
| 投资人             | 、的开户行名称,请填写到                 | 银行以及具体的         | 分行、支行或营业   | 2部,例如 9 | "中国银行北京分行  | 王府井大街支谷 | 行"3)投资      | §人账户信息、  | 电话、手机号        |                 |     |  |
| 吗、耶<br>须为じ      | t杀吧址、账尸等信息如有<br>认投资人名义开立的同一个 | 受更,应当立即 <br>账户。 | 可基金官埋人提出   | 节囬      | ₱項4)投贷认购、₱ | P购、赎回基金 | 的划出账户       | * 与赎回基金的 | N 刘 人 账 尸 , 必 |                 |     |  |

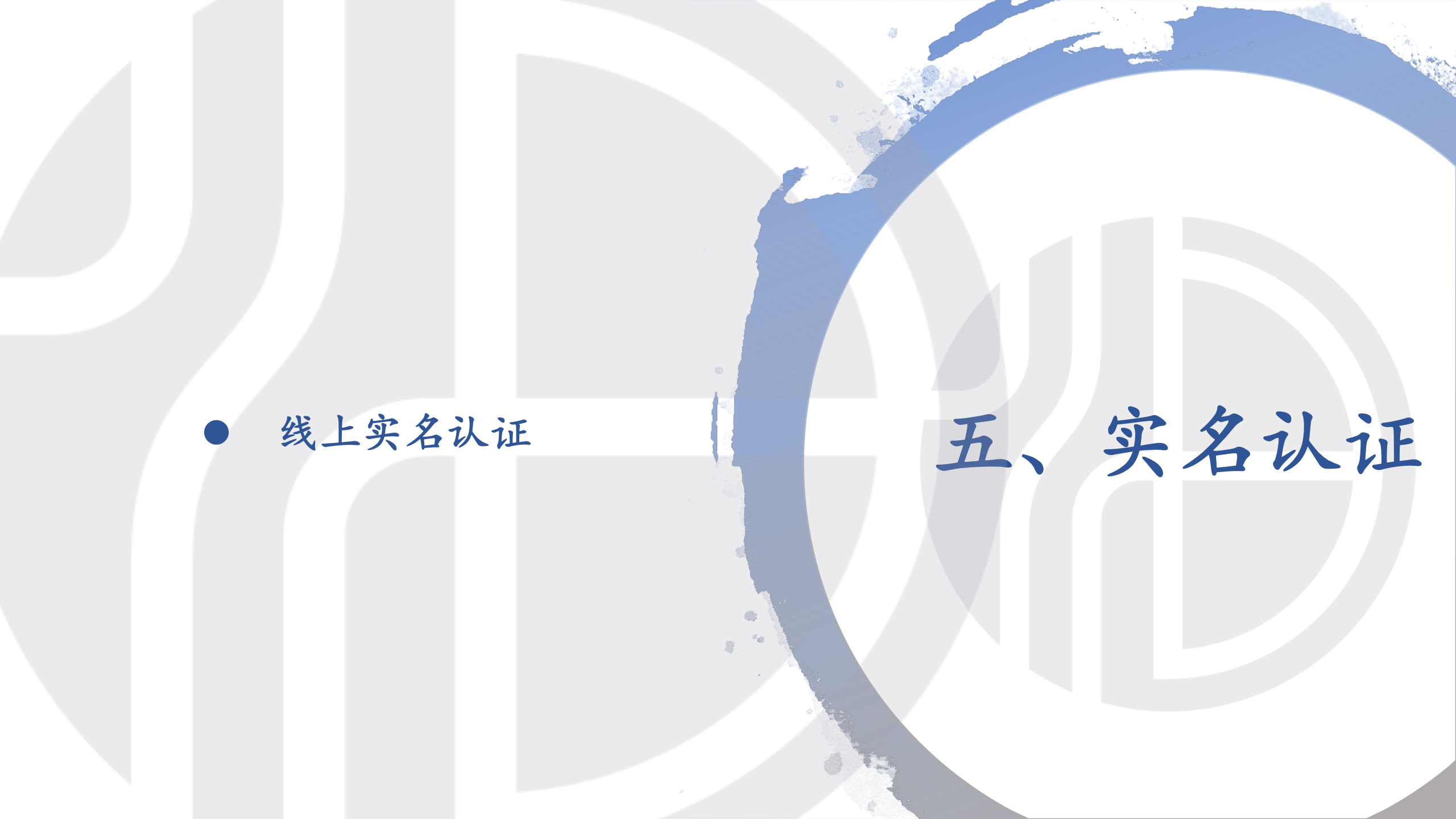

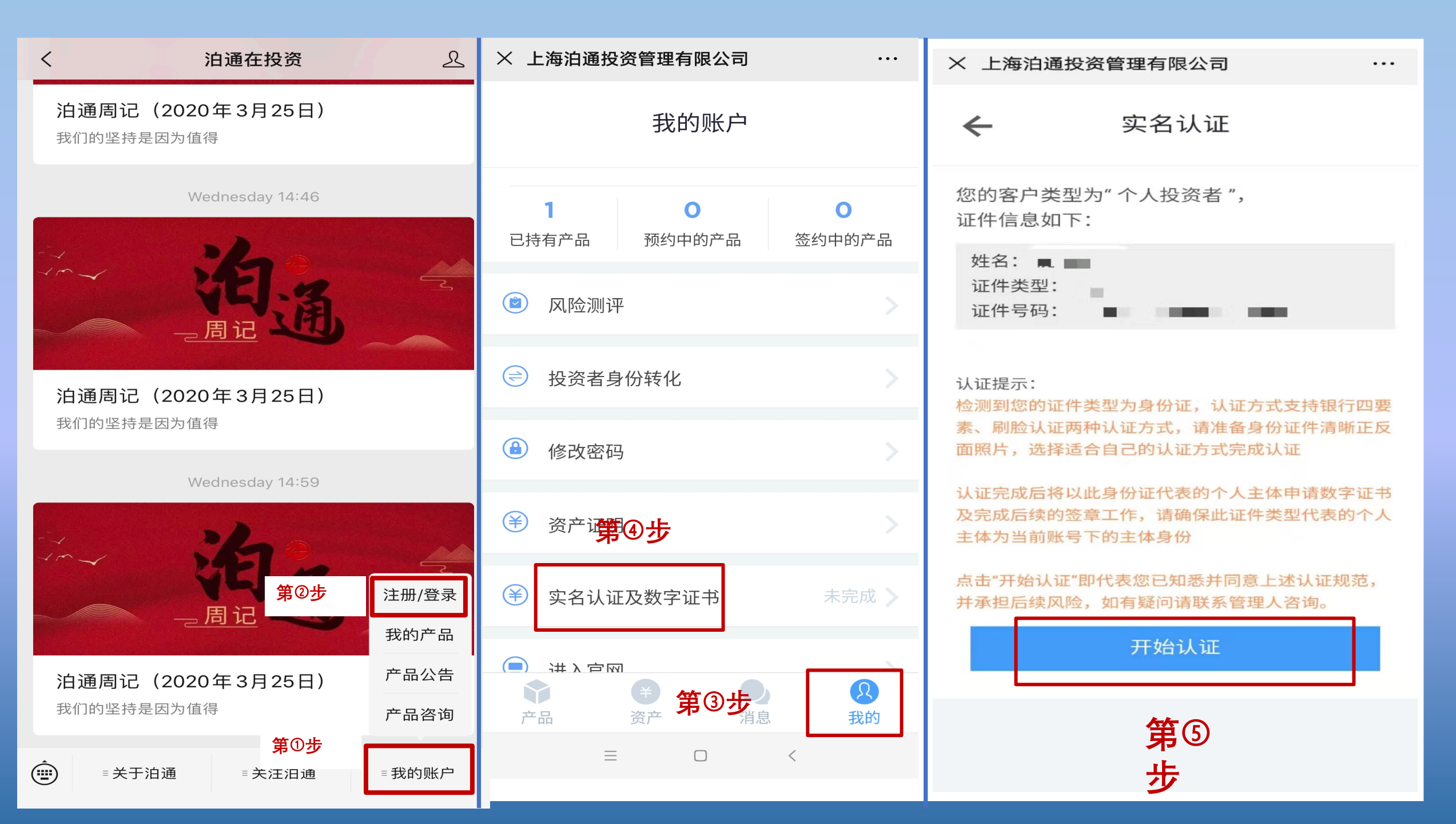

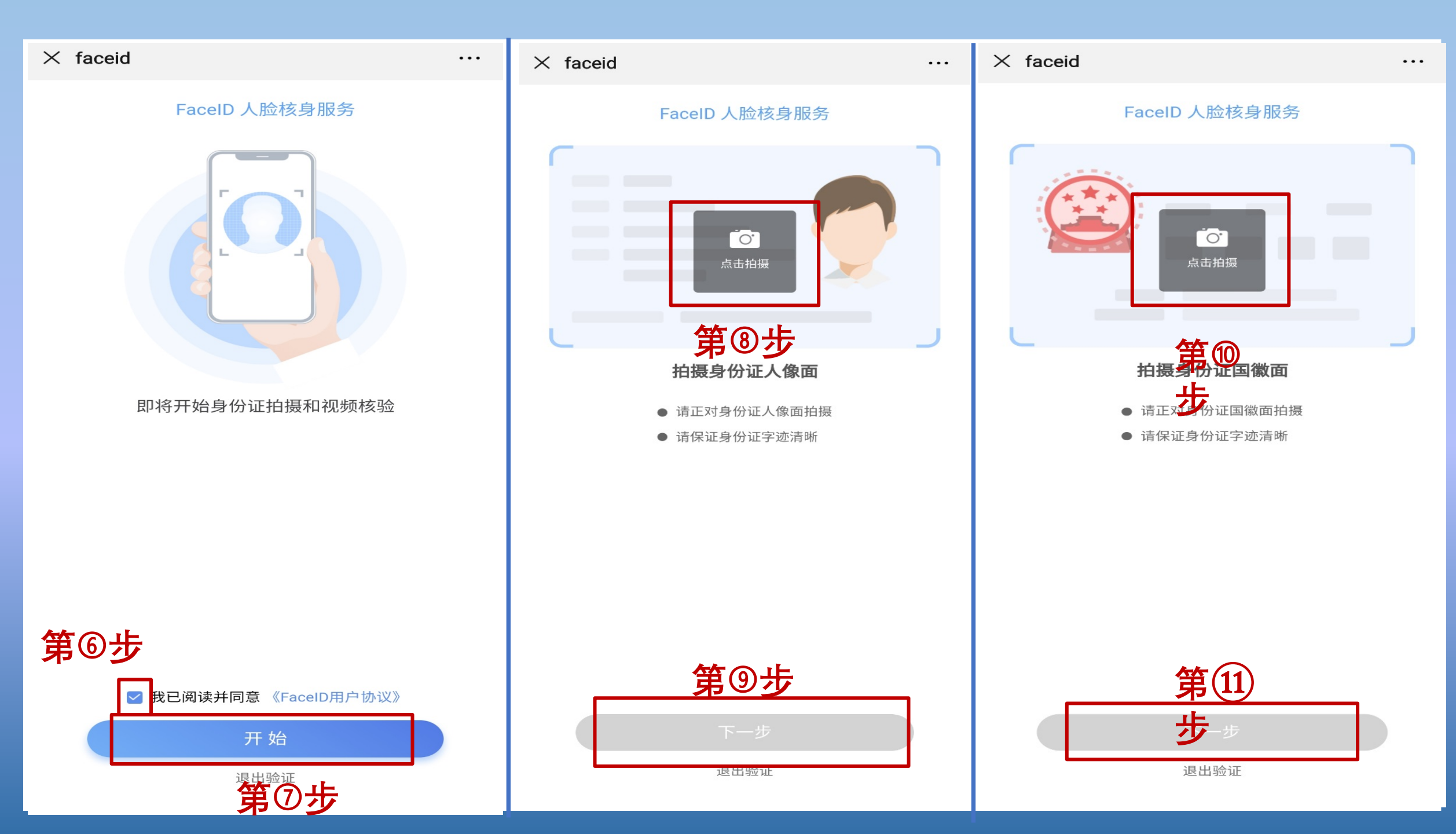

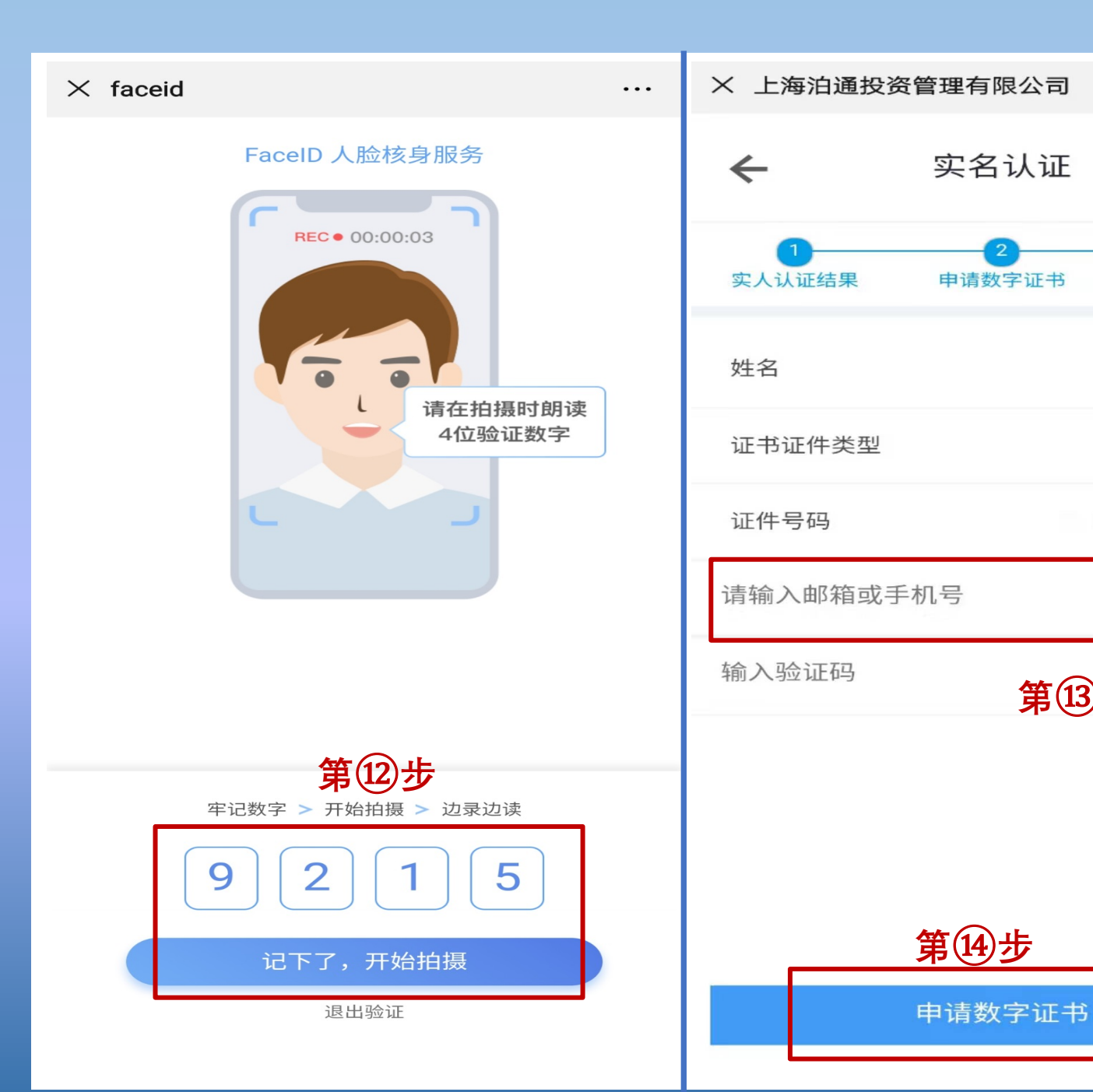

实名认证

申请数字证书

第13步

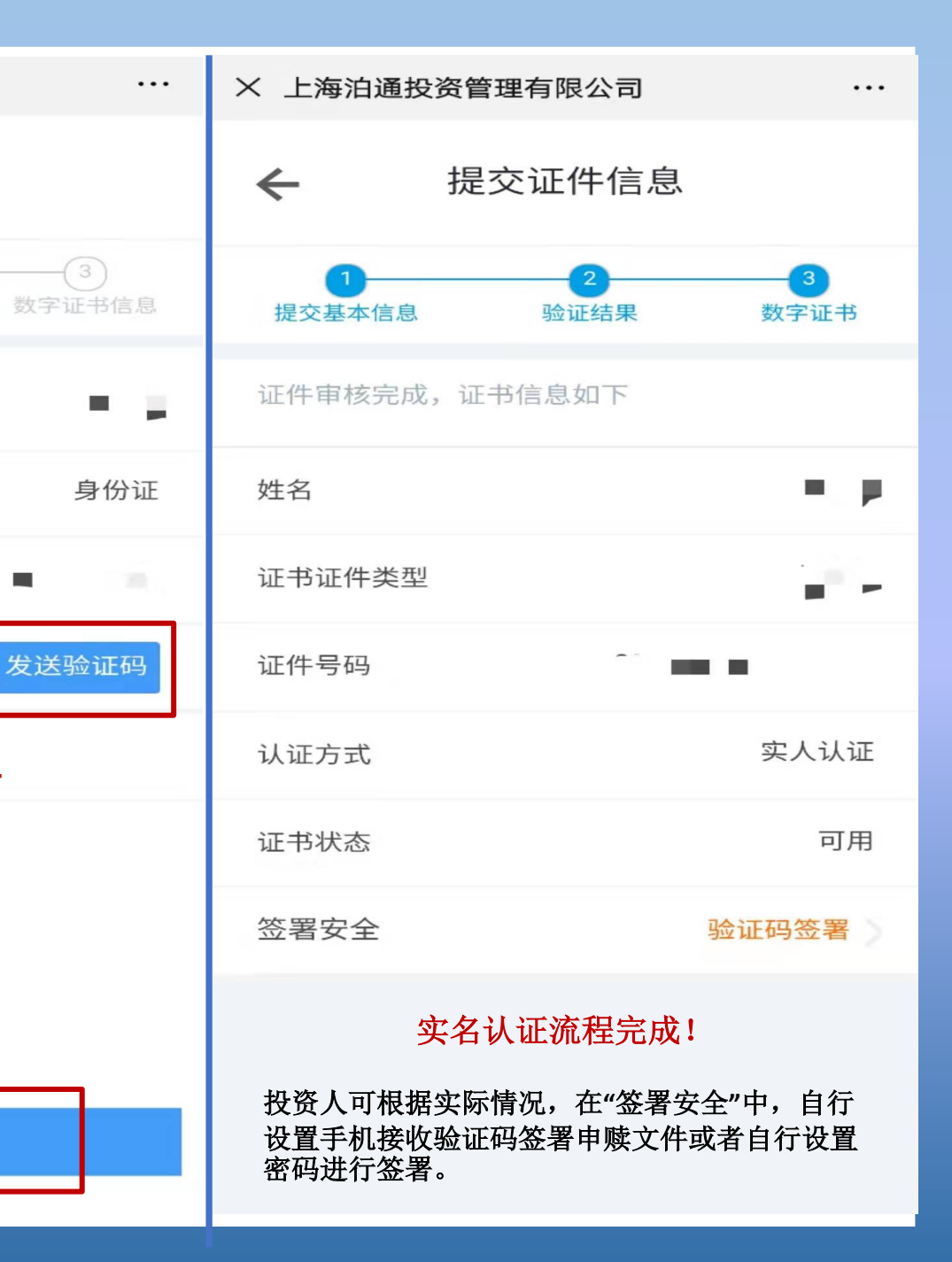

## 六、持仓、申赎 及分红记录查询

持仓情况
申赎记录
分红记录

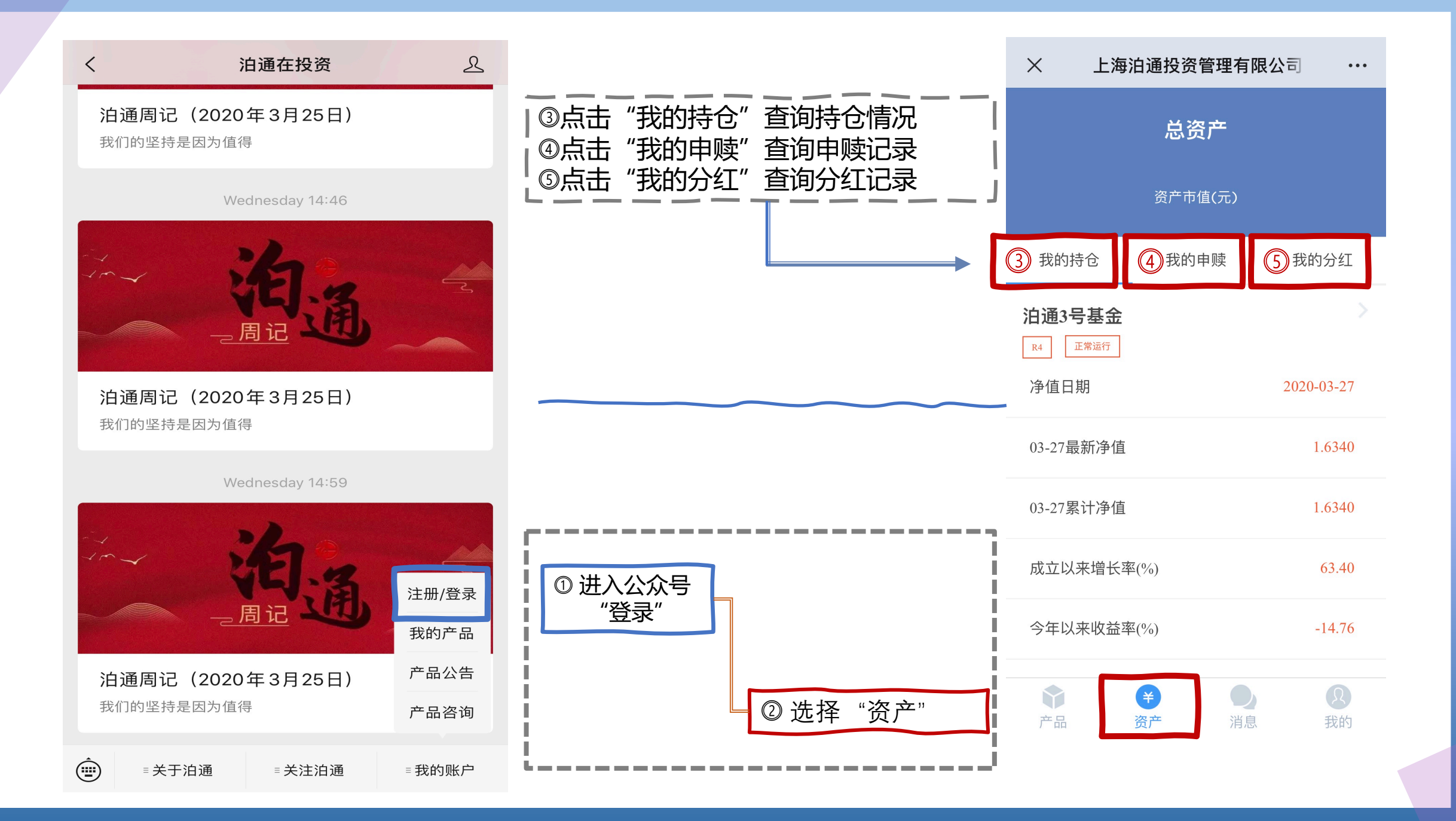

- 资产证明申请下载
- 移动端申请

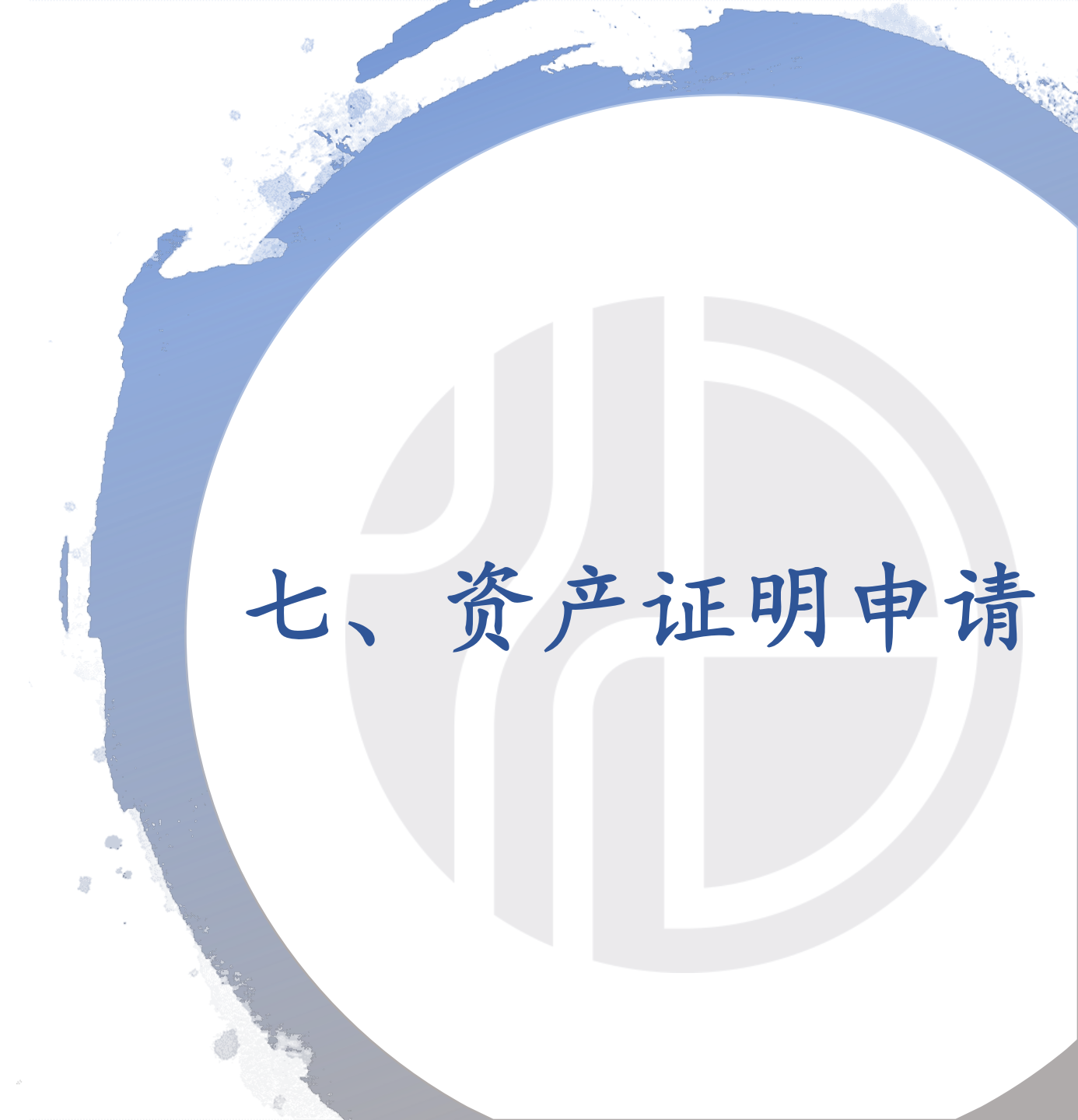

## 泊通资产证明申请下载

- 投资人端账户中增加资产证明的功能,由投资人发起申请,管理人审核,待审核状态时投资人可以对发起的申请撤销。
- ② 审核通过后,资产证明文件显示在对应的产品下,点击可预览并下载。
- ③ 驳回后可重新申请,备注信息红色字体显示。

| 东东<br>1800****703                                                | 资产证明                                                                                                    |
|------------------------------------------------------------------|----------------------------------------------------------------------------------------------------|
| <ul><li>☆ 产品</li><li>◆ 消息</li></ul>                              | 小贸信托·鸿道3期证券投资集合资金信托基金     申请时间: 2018-05-31 │ 估值时间: 2018-03-15 │ 状态: 待审核     撤销申请                                 |
| <ul> <li>账户</li> <li>我的信息</li> <li>购买管理</li> <li>风险测评</li> </ul> | 外贸信托·鸿道3期证券投资集合资金信托基金         申请时间:2018-05-31   估值时间:2018-03-15   状态未通过         修改申请         申请不符合资产证明申请要求,请重新申请 |
| 投资者身份转化<br>修改密码                                                  | <b>外贸信托·鸿道3期证券投资集合资金信托基金</b><br>申请时间: 2018-05-31   估值时间: 2018-03-15   状态: 通过                                     |
| 资产证明                                                             | 资产证明文件.PDF                                                                                                    |
|                                                                  | 申请                                                                                                    |

④ 申请时选择持有的产品和估值日期,选择的估值日期
仅可选择有净值发布的日期。
⑤ 时间选择,提示:仅可选择标记出来的日期。(有净)

值发布的日期为标记日期)

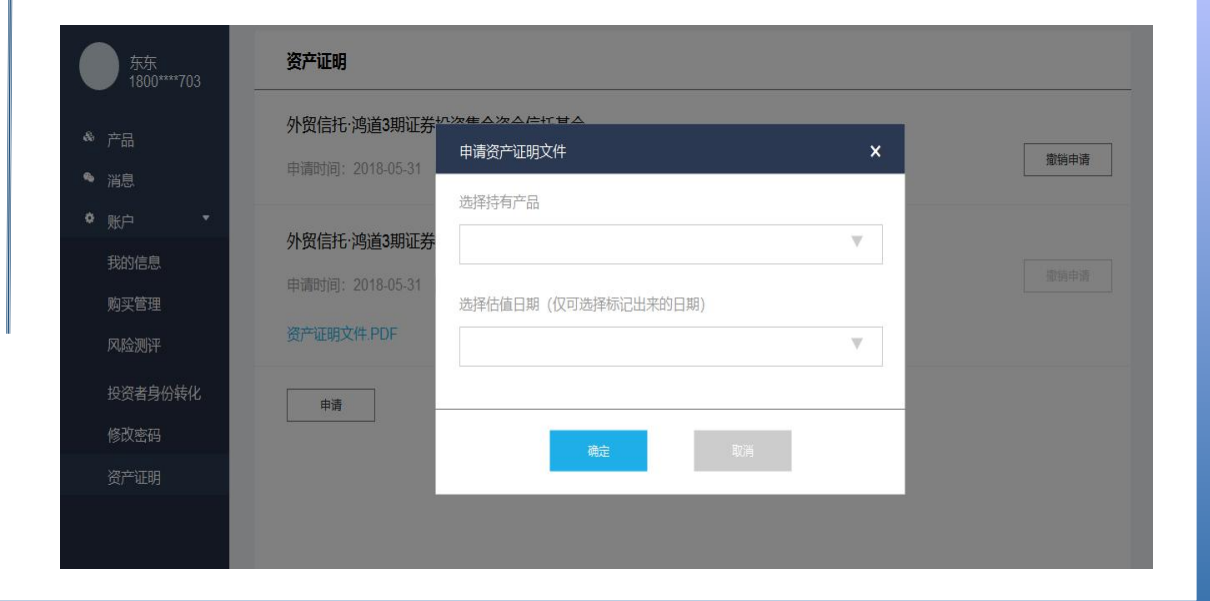

移动端资产证明

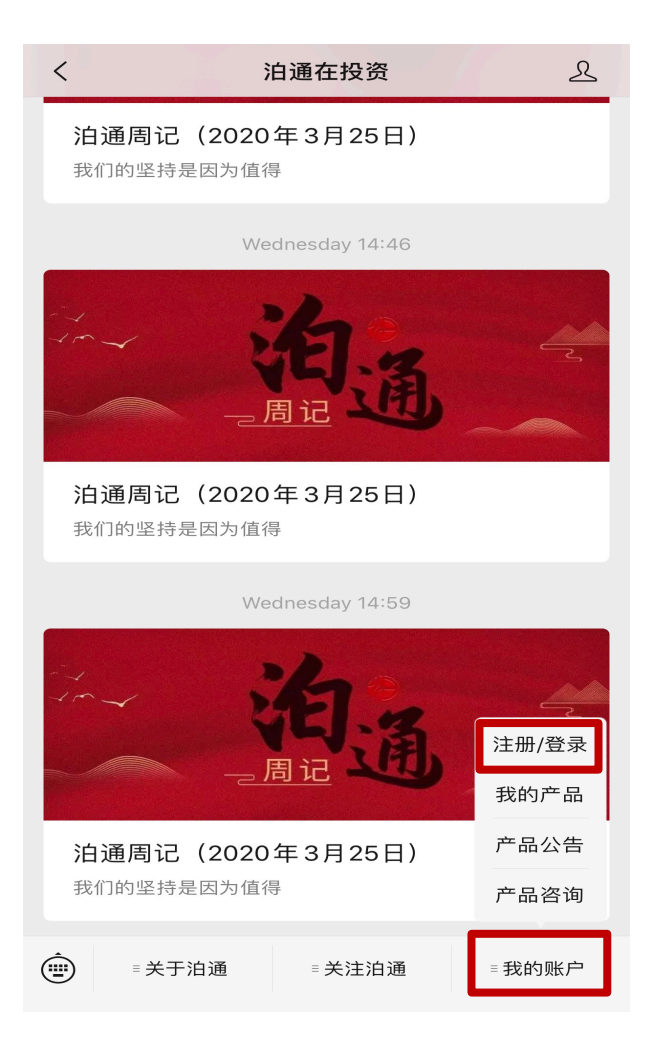

| × 上海              | 每泊通投资管理有<br>                        | 限公司 …          |
|-------------------|-------------------------------------|----------------|
|                   | 我的账户                                |                |
| <b>1</b><br>已持有产品 | ●<br>预约中的产品                         | ● 签约中的产品       |
| 🖻 风险测评            | P                                   |                |
| 📄 投资者身            | 份转化                                 |                |
| 🔒 修改密码            | 3                                   |                |
| () 资产证明           | 3                                   |                |
| 实名认证              | E及数字证书                              | 未完成 🔪          |
| 📃 进入官网            | 3                                   | >              |
| 产品                | ¥         ●           资产         消息 | <b>又</b><br>我的 |

| ×            | 上海泊通投资管理有限公司 | ••• |
|--------------|--------------|-----|
| $\leftarrow$ | 申请资产证明       |     |

| 选择持有产品 |  |
|--------|--|
| 选择估值日期 |  |
| 提交     |  |

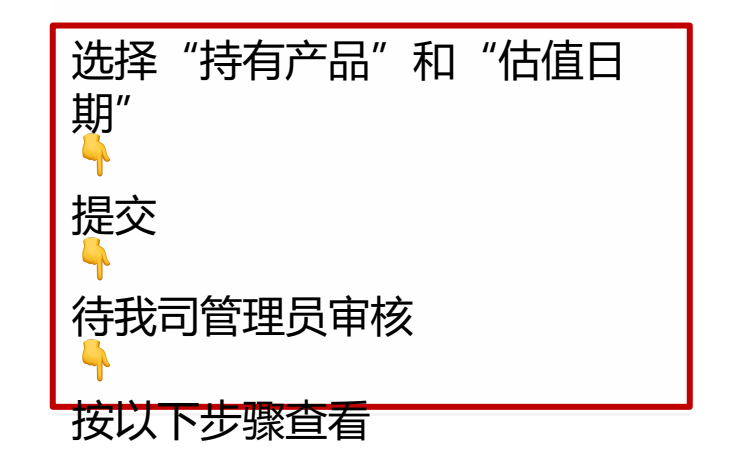

移动端资产证明

| × 上海              | <b>轳</b> 泊通投资管理 | 有限公司 | • • •          |
|-------------------|-----------------|------|----------------|
|                   | 我的账户            | 5    |                |
| <b>1</b><br>已持有产品 | ●<br>预约中的产品     | 出 签约 | ●<br>中的产品      |
| 🖻 风险测识            | Z               |      |                |
| 📄 投资者身            | 份转化             |      |                |
| 🔒 修改密码            | 3               |      |                |
| (膏) 资产证明          | 3               |      |                |
| 实名认证              | E及数字证书          |      | 未完成 📏          |
| 😑 进入官网            | 3               | r    | >              |
| <b>个</b> 品        | ¥<br>资产         | )消息  | <b>오</b><br>我的 |

| $\times$                      | 上海泊通投资管理有限公司                       | 5 |
|-------------------------------|------------------------------------|---|
| $\leftarrow$                  | 资产证明                               |   |
| 状态:通过                         | <u>†</u>                           |   |
| <b>泊通3号</b><br>申请日期:<br>估值日期: | 基金<br>: 2019-08-16<br>: 2019-08-09 |   |
| 资产证明文                         | Z件PDF                              |   |
|                               |                                    |   |
|                               |                                    |   |
|                               |                                    |   |
|                               |                                    |   |
|                               | 申请资产证明                             |   |

| × |                                                                                                    |                                                                                                    | ••• |
|---|----------------------------------------------------------------------------------------------------|----------------------------------------------------------------------------------------------------|-----|
|   | 10週投资                                                                                                    | 上海的國民管管理有限公司                                                                                                  |     |
|   | 资产证明                                                                                                    | 明书                                                                                                    |     |
|   | 截止20                                                                                                    | 119年8月9日持有我公司基金产品的相关信息如下;                                                                                     |     |
|   | 政策書参称<br>定件5時<br>产品会称<br>青次以小時时间<br>或時有各類(合)<br>或防有各類(合)<br>成防一件盤(人民币元)<br>単位結<br>病<br>位<br>自期                                                                               | 200<br>82                                                                                                    |     |
|   | 视明,本(管产证明书)为该资产仓注证明并出之货<br>有本运司基金产品涉及用(Chatter)场逐渐成合同 等定。<br>经验程度《机理发展发展(Chatter)场合。<br>经验程度《机理发展、化学正明书3一和港用于近押。<br>据<br>保健运动性合用。本(管产证明书3一和港用于近押。<br>新<br>取得法律规制。在(管产证明书3)制制 | 特任本公理基础产品组成的家庭组织。其中省重组组织资产特<br>较大作(订算器"交易发作")之论。其中的产增值。确<br>过,并不任我在全国领导和通时组织委会组织资格和<br>理教组体之间畅升。<br>建程结本公司畅有。 |     |
|   | 和語。belang@belonglunt.com 代活、0571<br>新治し、上別の取じばに回路前10月15日(第中日記名)の取じ席                                                                                                    | 称点、5571-6633520<br>税用のロモドK NUT時 1366 単中税人配数用47版                                                               |     |
|   | 操作完                                                                                                    | 記成                                                                                                    |     |

# 八、信息变更

### 基础信息更改

- 银行信息变更
- 重新进行风险测评

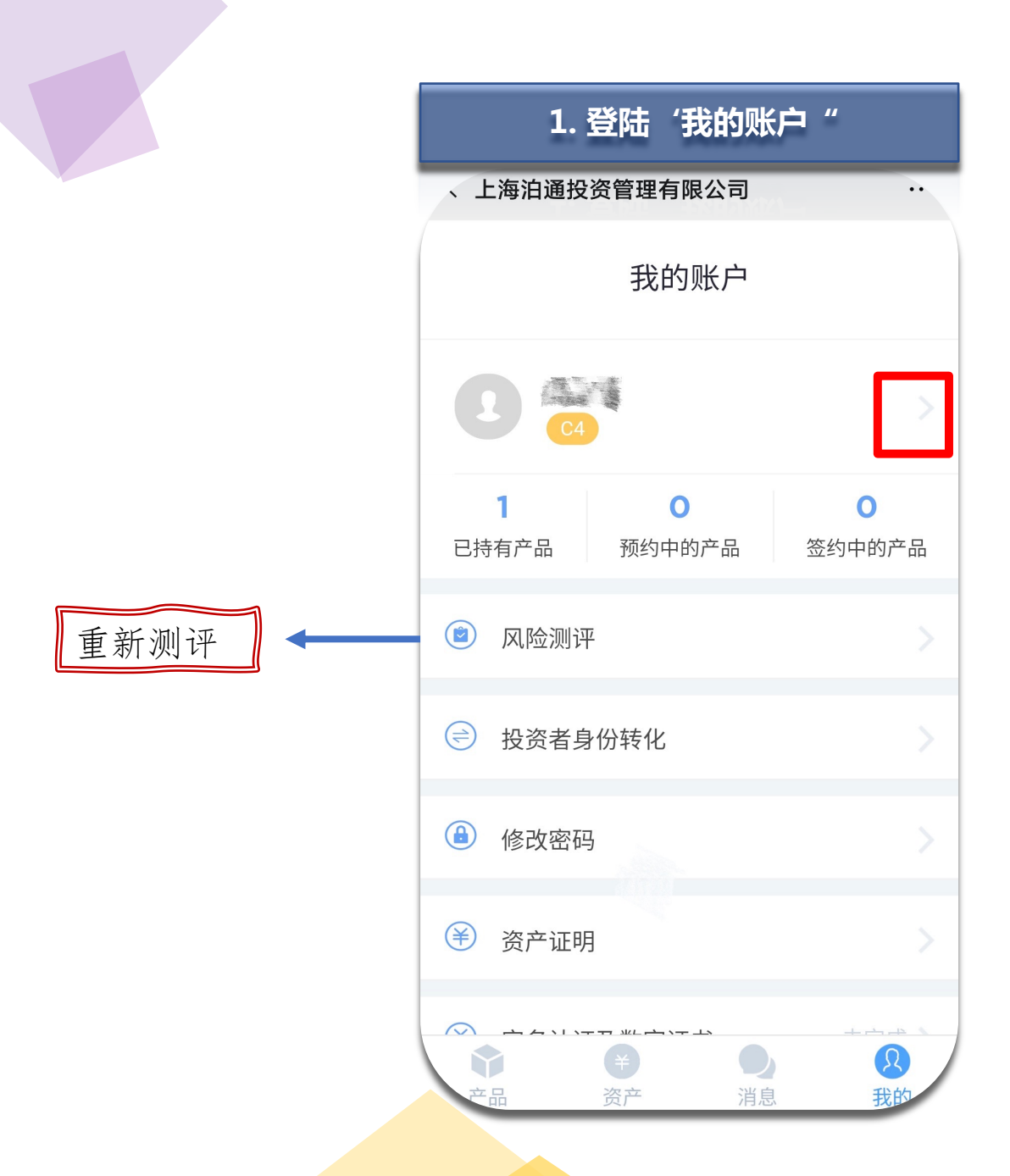

|              | 2. 基本信息     |     |
|--------------|-------------|-----|
| < 上海泊通拐      | 没管理有限公司     |     |
| <del>\</del> | 基本信息        |     |
| 基本信息         |             | 待完善 |
| 联系信息         |             | 待完善 |
| 银行账户         |             | 待完善 |
| 资产规模及打       | <b>投资经历</b> | >   |
| 受益人信息        |             | 待完善 |
| 诚信记录         |             | 待完善 |
|              |             |     |
|              |             |     |
|              |             |     |

# Thanks !

#### 为全球投资者连接中国经济增长的无限机遇

Connect worldwide investors with unlimited economic growth opportunities in China

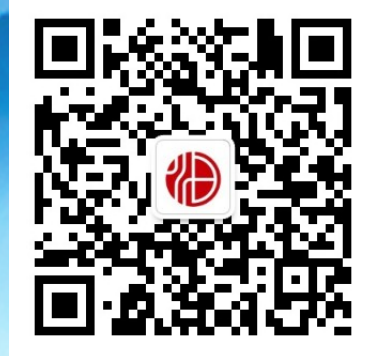

邮箱:botong@botongfund.com 电话:0571-86633510 传真:0571-86633520

地址:上海市浦东新区丁香路858号丁香国际西塔7层(200135) 浙江省杭州市江干区钱江路1366号华润大厦B座47层(310000)

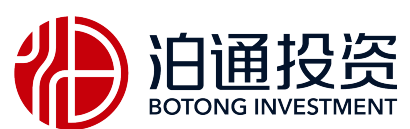

www.botongfund.com